# Canon PIXMA G7000 series

Getting Started Guía de inicio Para Começar Démarrage Руководство по началу работы Посібник для початку роботи

دليل البدء

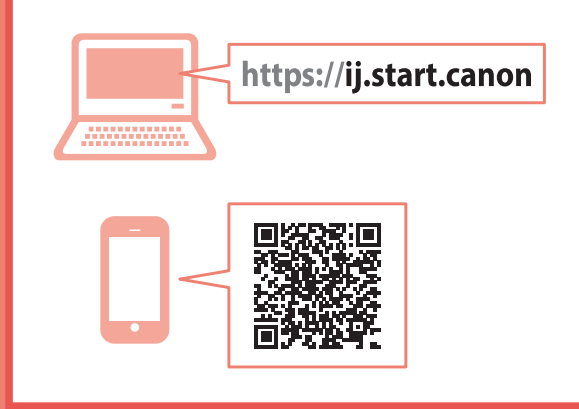

Read **Safety and Important Information** (addendum) first.

Lea primero Información de seguridad e información importante (apéndice).

Leia **Informações Importantes e Sobre Segurança** (adendo) primeiro.

Commencez par lire **Sécurité et informations importantes** (addendum).

В первую очередь прочтите документ **Информация** о **безопасности и важные сведения** (приложение).

Спершу прочитайте документ **Інформація щодо безпеки й важливі відомості** (додаток).

اقرأ معلومات الأمان والمعلومات الهامة (بالملحق) أو لاً.

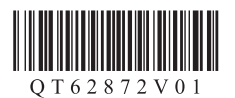

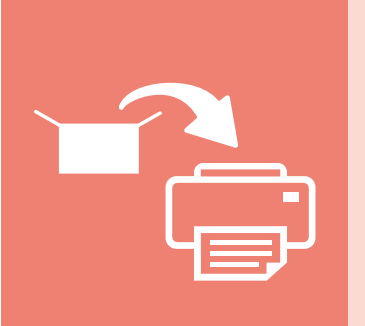

| Installing the Printer       | page 1        |
|------------------------------|---------------|
| Instalación de la impresora  | página 1      |
| Instalando a impressora      | página 1      |
| Installation de l'imprimante | page 1        |
| Установка принтера           | стр. 1        |
| Установлення принтера        | стор. 1       |
|                              | تركيب الطابعة |

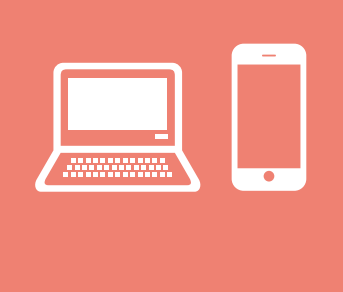

Holding the Printer Cómo sujetar la impresora Segurando a impressora Manipulation de l'imprimante Удерживание принтера Як тримати принтер حمل الطابعة

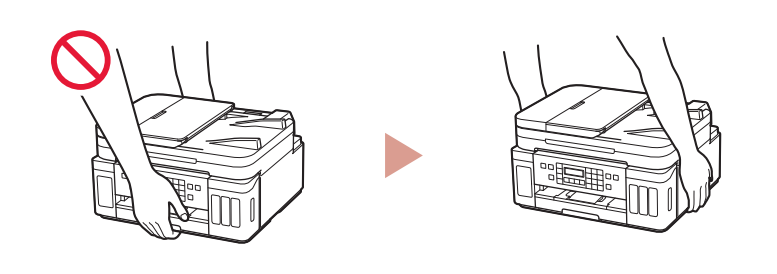

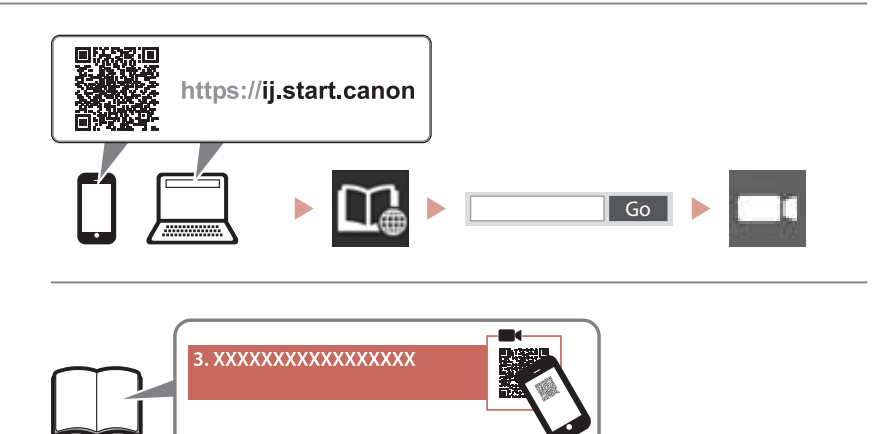

Instructional Videos Vídeos instructivos Vídeos instrucionais Instructions vidéo Видеоинструкции Відеоінструкції مقاطع فيديو إرشادية

# Setting Up the Printer

Online Setup

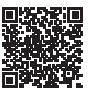

### 1. Box Contents

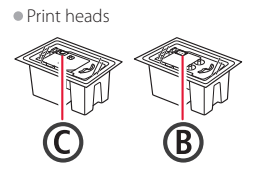

- Ink bottlesPower cord
- Modular cable
- Setup CD-ROM for Windows
- Safety and Important Information
- Getting Started (this manual)

### 2. Removing Packing Materials

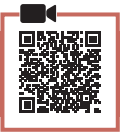

- 1 Remove and dispose of any packing materials and orange tape.
- 2 Open the scanning unit / cover, remove and dispose of the orange tape and protective material inside.

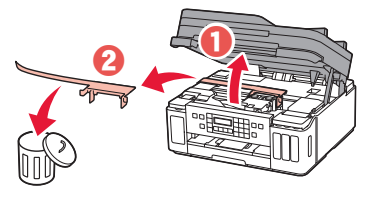

### 3. Installing the Print Heads

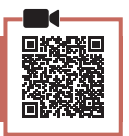

1 Open the print head locking cover.

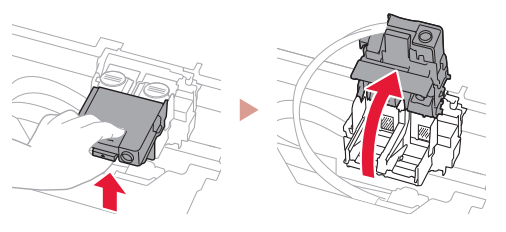

2 Take out each print head from the package and remove the label.

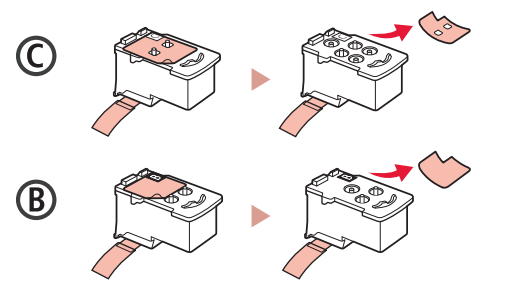

3 Remove the protective tape.

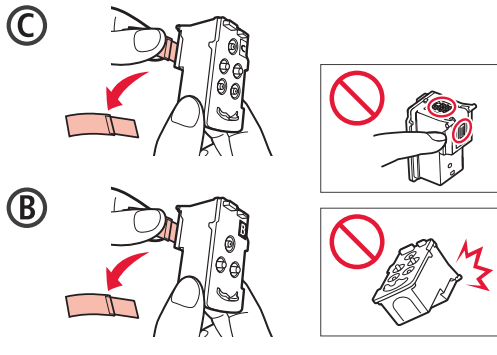

4 Insert the C (color) print head on the left and the B (black) print head on the right.

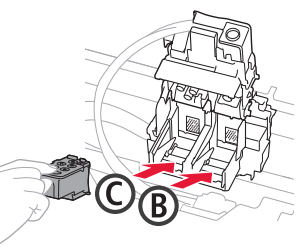

5 Close the print head locking cover and press down until it clicks.

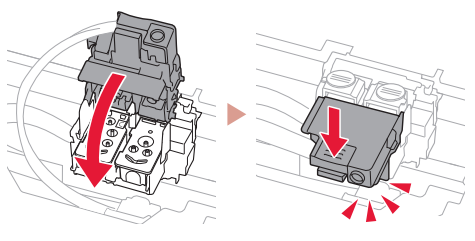

6 Press down both joint buttons completely until they click.

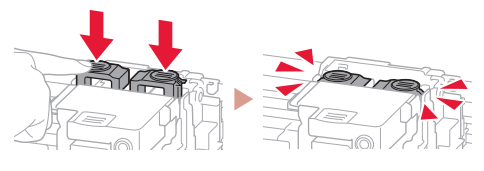

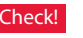

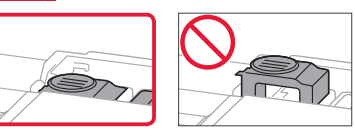

## Setting Up the Printer

### 4. Pouring Ink

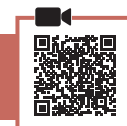

. . . . .

#### Important

This product requires careful handling of ink. Ink may splatter when the ink tanks are filled with ink. If ink gets on your clothes or belongings, it may not come off.

1 Open the ink tank cover and tank cap on the left of the printer.

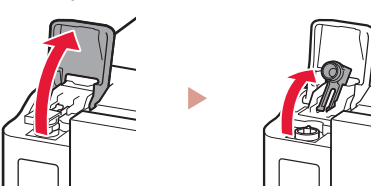

2 Hold the ink bottle upright and gently twist the bottle cap to remove.

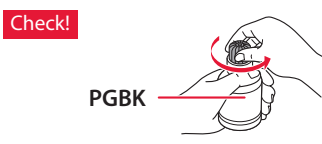

3 Align the nozzle of the ink bottle with the inlet.

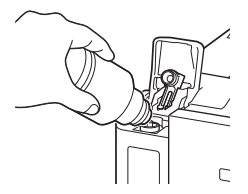

- 4 Slowly stand the ink bottle upside down and push down to pour the ink.
  - If the ink does not pour, gently remove the ink bottle and try again.

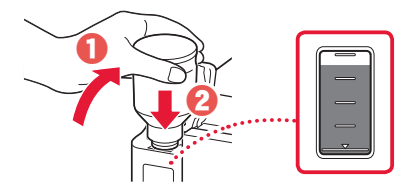

5 Gently remove the ink bottle from the inlet.Be careful not to spill the ink.

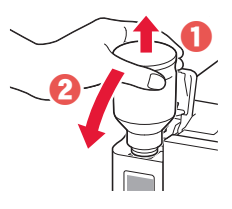

6 Replace the tank cap **securely**, and then close the ink tank cover.

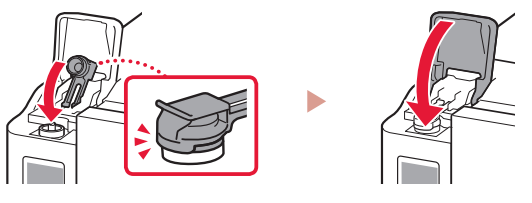

7 Repeat steps 1 through 6 to pour all ink into the corresponding ink tanks on the right.

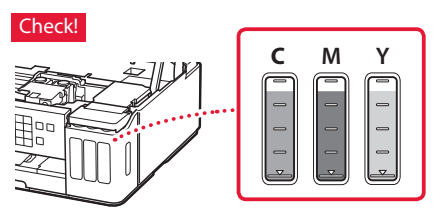

8 Close the scanning unit / cover.

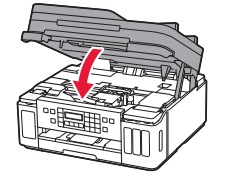

**A** Caution Watch your fingers.

### 5. Turning on the Printer

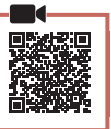

1 Connect the power cord.

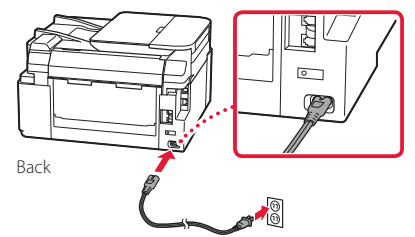

#### Important

At this time, do not connect any other cables.

2 Open the operation panel and press the **ON** button.

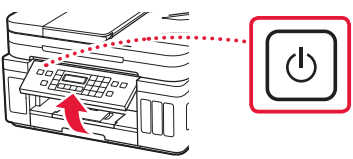

3 When the following screen appears, use the ◀ and ▶ buttons to select a language, and then press the **OK** button.

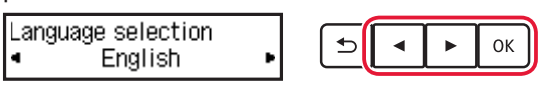

#### Important

If an error appears on the screen, see "If an error message (support code) appears on the screen" on page 3 and follow the instructions.

4 If the country or region selection screen appears, use the ◀ and ▶ buttons to select your country or region, and then press the OK button.

### 6. Loading Paper

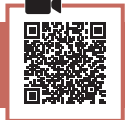

When the following screen appears, use the ◀ and ▶ buttons to select Yes, and then press the OK button.

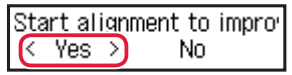

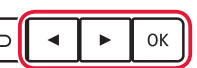

2 Remove the cassette from the printer.

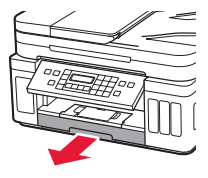

### 3 Slide apart the paper guides.

• Slide the right paper guide to the right edge. Align the front paper guide with the Letter or A4 mark.

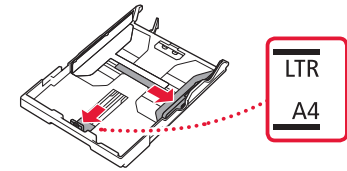

#### 4 Load paper.

- Load 2 or more sheets of Letter or A4 sized plain paper with the print side facing down.
- Place the paper against the front paper guide, and align the right paper guide to the width of the paper.

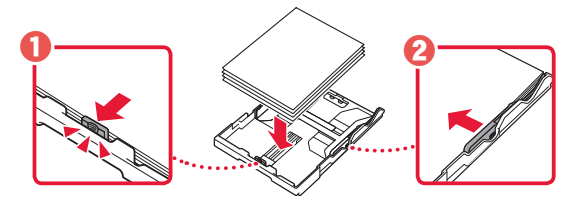

5 Replace the cassette.

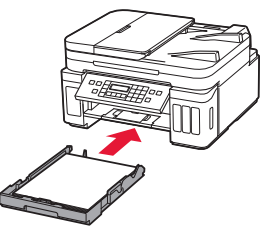

6 Pull out the paper output tray.

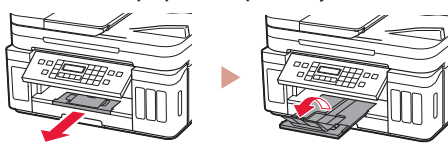

- 7 Follow the on-screen instructions, and then press the **OK** button.
  - Check that **Ready to connect** appears on the printer's screen.

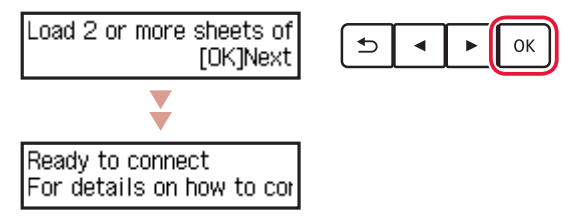

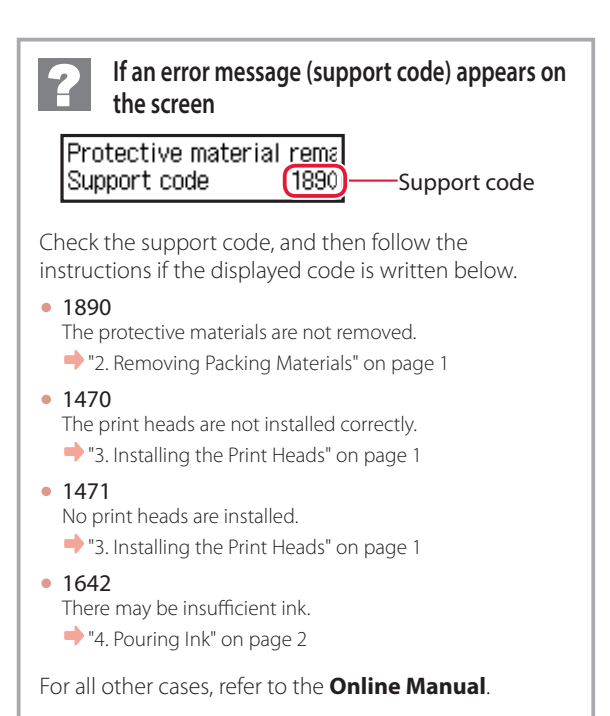

## Setting Up the Printer

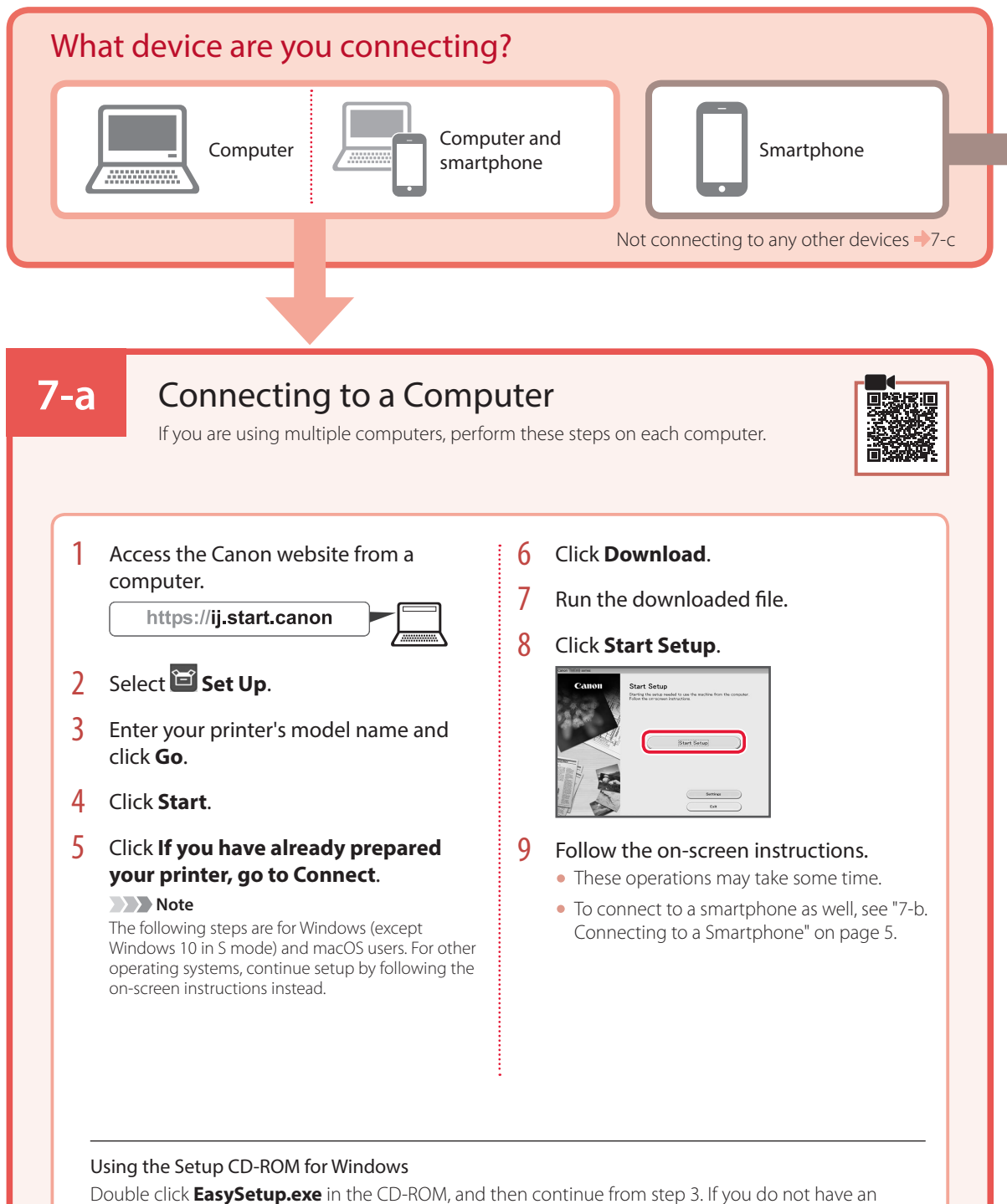

Double Click **EasySetup.exe** in the CD-ROM, and then continue from step 3. If you do not have an internet connection, open the **win** folder in the CD-ROM and double click **SETUP.exe**. This will install the printer driver.

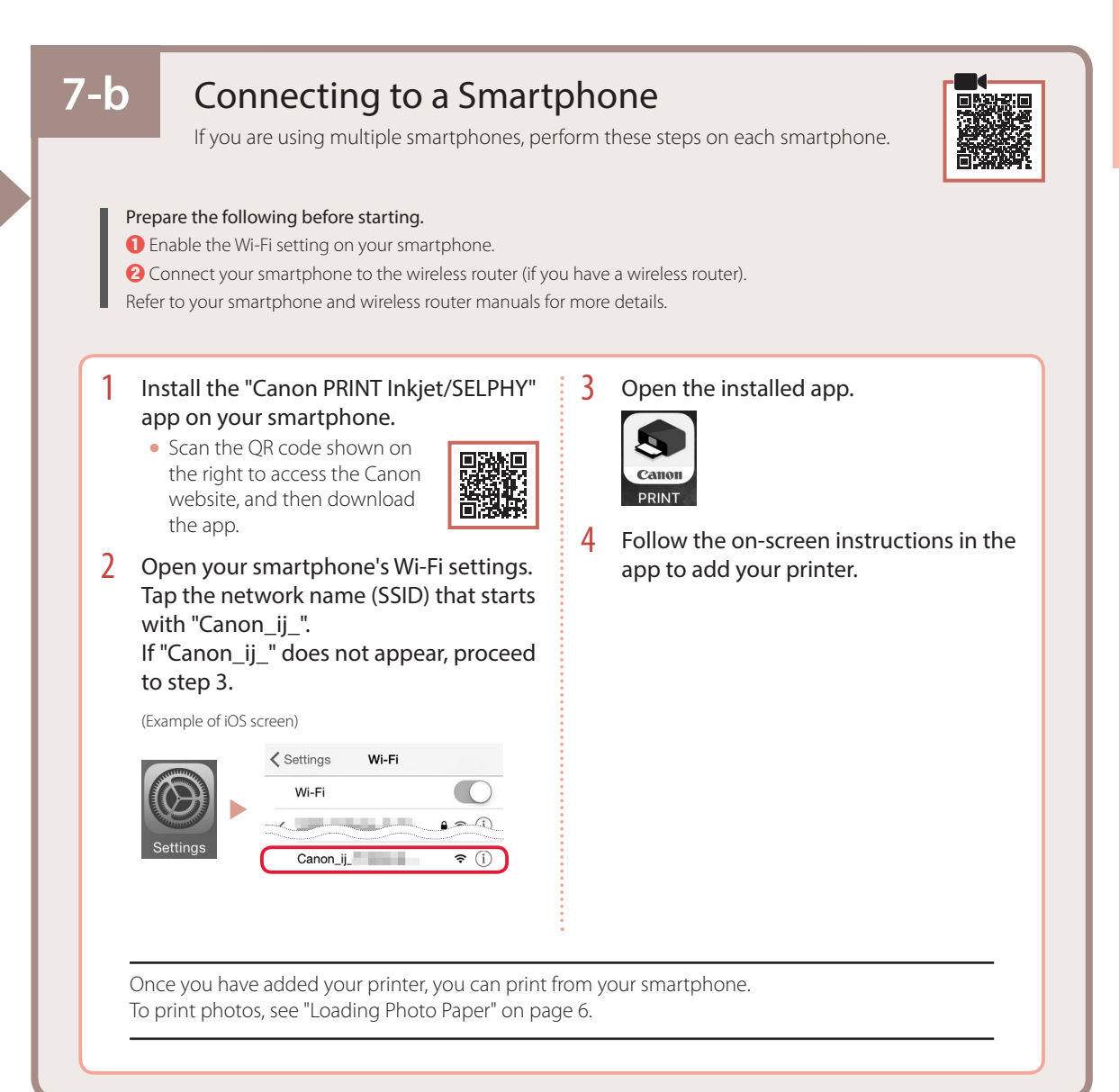

## 7-с

### Do Not Connect To A Device

- Press the **Stop** button.
- 2 Select **Do not connect**, and then press the **OK** button.
- 3 Select **Yes**, and then press the **OK** button.

# **Loading Photo Paper**

Photo paper can only be loaded in the rear tray.

1 Open the rear tray cover and extend the paper support.

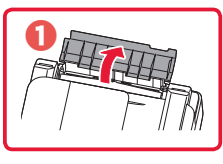

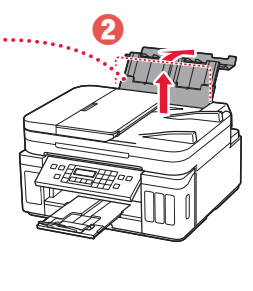

2 Open the feed slot cover and slide the righthand side paper guide to the far right.

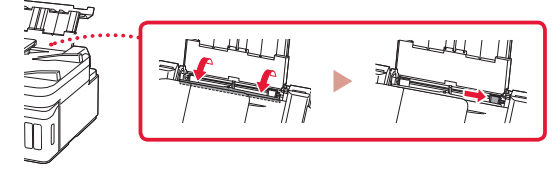

3 Load several sheets of photo paper with the print side facing up.

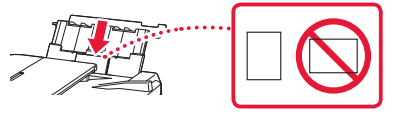

- 4 Align the paper guide to the paper, and then close the feed slot cover.
  - Follow the on-screen instructions to set information for the loaded paper.

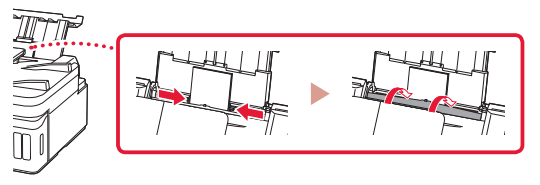

- 5 When Save the rear tray paper information appears on the printer's screen, press the OK button.
- 6 Select the paper size and type, and press the **OK** button.

# **Transporting Your Printer**

When relocating the printer, make sure of the following. Refer to the **Online Manual** for details.

Check that both joint buttons are pressed down completely to avoid ink leaks.

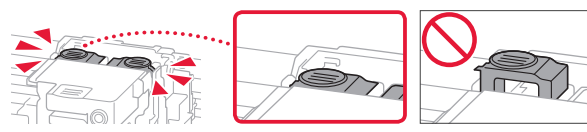

Check that the position of the ink valve lever is closed.

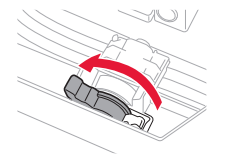

#### Pack the printer in a plastic bag in case ink leaks.

- Pack the printer in a sturdy box so that it is placed with its bottom facing down, using sufficient protective material to ensure safe transport.
- Do not tilt the printer. Ink may leak.
- Please handle with care and ensure the box remains flat and NOT turned upside down or on its side, as the printer may be damaged and ink in the printer may leak.
- When a shipping agent is handling transport of the printer, have its box marked "THIS SIDE UP" to keep the printer with its bottom facing down. Mark also with "FRAGILE" or "HANDLE WITH CARE".

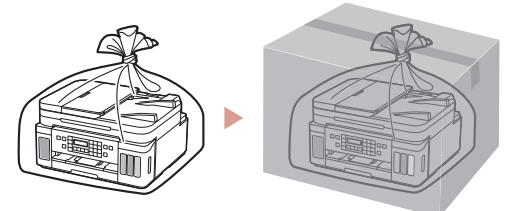

# Instalación de la impresora

Configuración en línea https://ij.start.canon

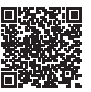

### 1. Contenido de la caja

#### • Cabezales de impresión

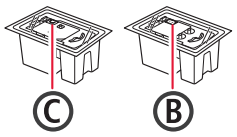

- Frascos de tinta
- Cable de alimentación
- Cable modular CD-ROM de instalación para
- Windows
- Información de seguridad e información importante
- Guía de inicio (este manual)

### 2. Retirar los materiales de protección

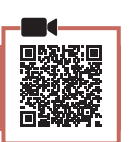

- 1 Retire y tire los materiales de protección y la cinta naranja.
- 2 Abra la cubierta/unidad de escaneado, retire y tire la cinta naranja y el material de protección que hay dentro.

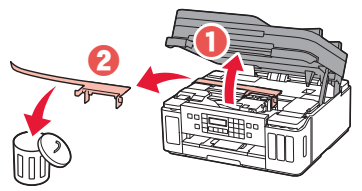

### 3. Instalar los cabezales de impresión

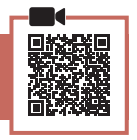

1 Abra la cubierta de bloqueo del cabezal de impresión.

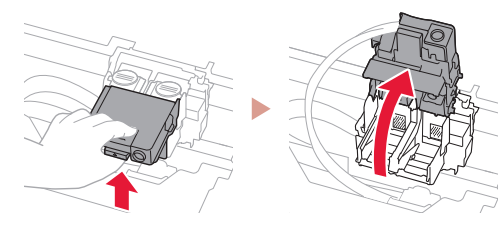

2 Saque cada cabezal de impresión del paquete y retire la etiqueta.

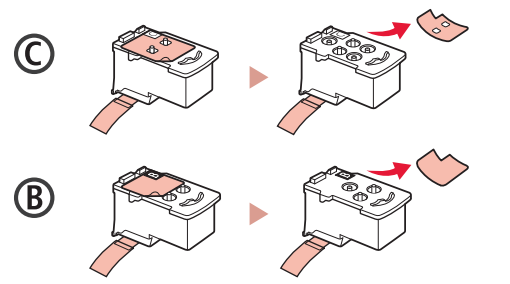

3 Retire la cinta protectora.

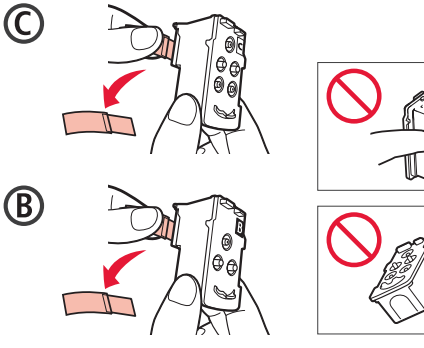

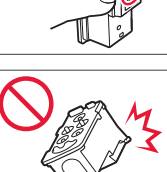

Inserte el cabezal de impresión C (color) a la 4 izquierda y el cabezal de impresión B (negro) a la derecha.

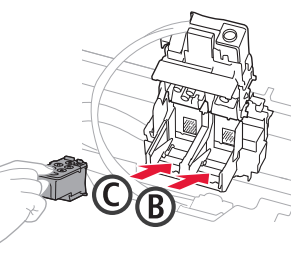

5 Cierra la cubierta de bloqueo del cabezal de impresión y presione hacia abajo hasta que haga clic.

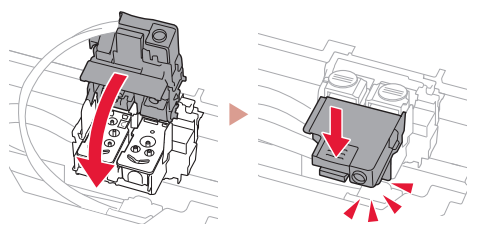

Presione hacia abajo los dos botones de unión 6 completamente hasta que hagan clic.

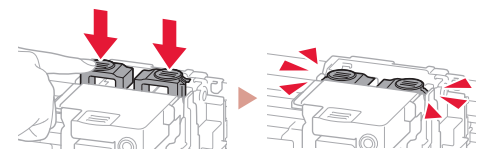

#### ¡Comprobar!

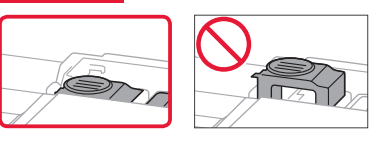

## Instalación de la impresora

### 4. Verter la tinta

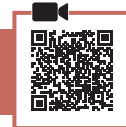

#### Importante

Este producto un tratamiento cuidadoso de la tinta, ya que puede salpicar cuando se rellenan de tinta los depósitos de tinta. Es posible que las manchas de tinta no salgan de la ropa u otras pertenencias.

1 Abra el cubierta del depósito de tinta y la tapa del depósito a la izquierda de la impresora.

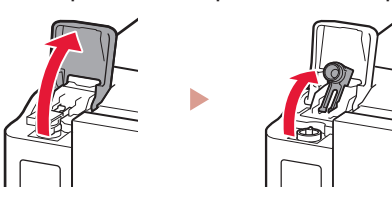

2 Sujete el frasco de tinta hacia arriba y gire suavemente la tapa del frasco para retirarla.

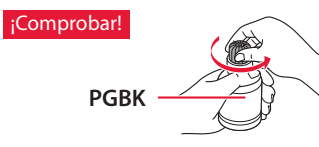

3 Alinee la boquilla del frasco de tinta con la entrada.

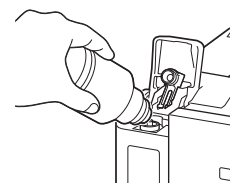

- 4 Coloque el frasco de tinta boca abajo despacio y empuje hacia abajo para verter la tinta.
  - Si la tinta no se vierte, retire suavemente el frasco de tinta e inténtelo de nuevo.

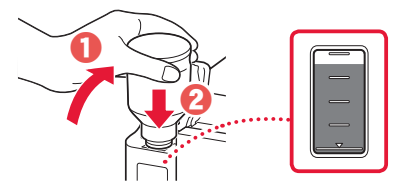

- 5 Retire suavemente el frasco de tinta de la entrada.
  - Tenga cuidado de no derramar la tinta.

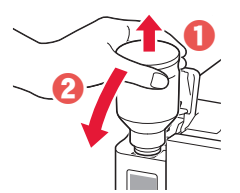

Reemplace la tapa del depósito de manera 6 segura y, a continuación, cierre la cubierta del depósito de tinta.

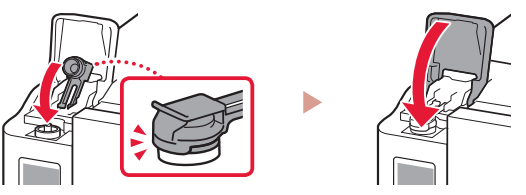

7 Repita los pasos del 1 al 6 para verter toda la tinta en los depósitos de tinta correspondientes de la derecha.

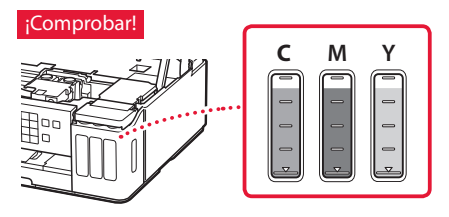

8 Cierre la cubierta/unidad de escaneado.

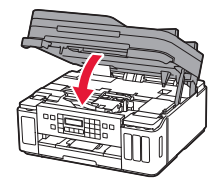

A Precaución Tenga cuidado con los dedos.

### 5. Encender la impresora

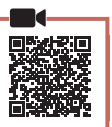

1 Conecte el cable de alimentación.

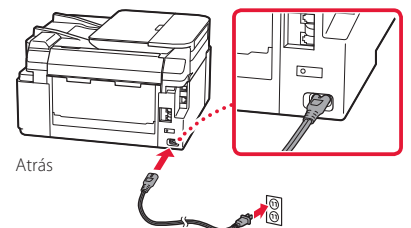

### Importante

- En este momento, no conecte ningún otro cable.
- 2 Abra el panel de control y pulse el botón ACTIVADO (ON).

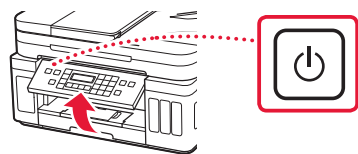

3 Si aparece la siguiente pantalla, use los botones
 ◄ y ▶ para seleccionar el idioma y pulse el botón OK.

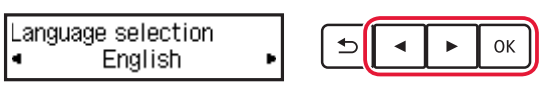

#### Importante

Si aparece un error en la pantalla, consulte "Si un mensaje de error (código de asistencia) se muestra en la pantalla" en la página 3 y siga las instrucciones.

4 Si aparece la pantalla de selección de país o región, utilice los botones ◀ y ▶ para seleccionar su país o región y, a continuación, pulse el botón OK.

### 6. Carga del papel

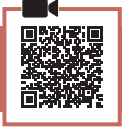

Si aparece la siguiente pantalla, use los botones
 ✓ y ▶ para seleccionar Sí (Yes) y pulse el botón OK.

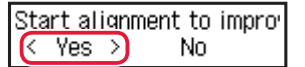

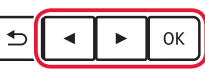

2 Retire el cassette de la impresora.

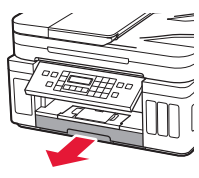

### 3 Separe las guías del papel deslizándolas.

• Deslice la guía del papel derecha hacia el borde derecho. Alinee la guía del papel frontal con la marca Carta o A4.

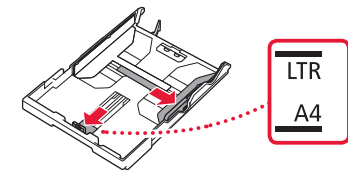

### 4 Cargue el papel.

- Cargue 2 o más hojas de papel normal de tamaño Carta o A4 con el lado de impresión hacia abajo.
- Coloque el papel delante de la guía del papel frontal y alinee la guía del papel derecha con el ancho del papel.

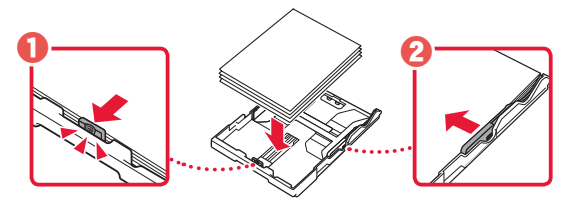

5 Reemplace el cassette.

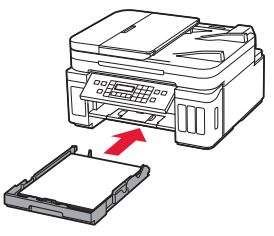

6 Extraiga la bandeja de salida del papel.

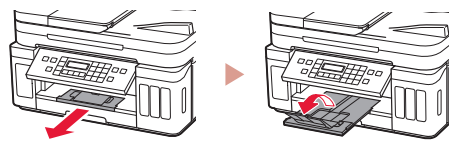

- 7 Siga las instrucciones en pantalla y luego pulse el botón OK.
  - Compruebe que Listo para conectarse (Ready to connect) se muestra en la pantalla de la impresora.

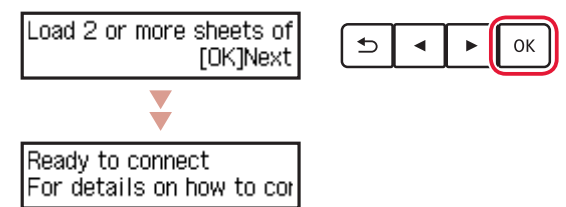

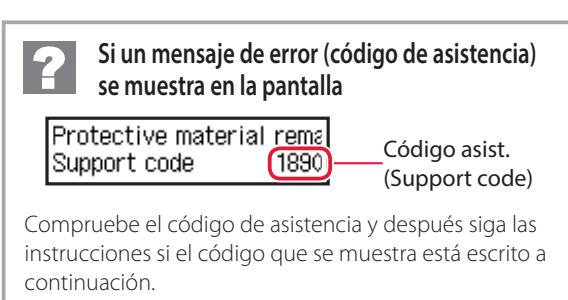

- 1890
  - No se han retirado los materiales de protección.
  - "2. Retirar los materiales de protección" en la página 1
- 1470 Los cabezales de impresión no están instalados correctamente.
  - 🟓 "3. Instalar los cabezales de impresión" en la página 1
- 1471
   Los cabezales de impresión no están instalados.

   "3. Instalar los cabezales de impresión" en la página 1
- 1642
  - Es posible que la tinta sea insuficiente.
  - 🔶 "4. Verter la tinta" en la página 2

Para los demás casos, consulte el Manual en línea.

## Instalación de la impresora

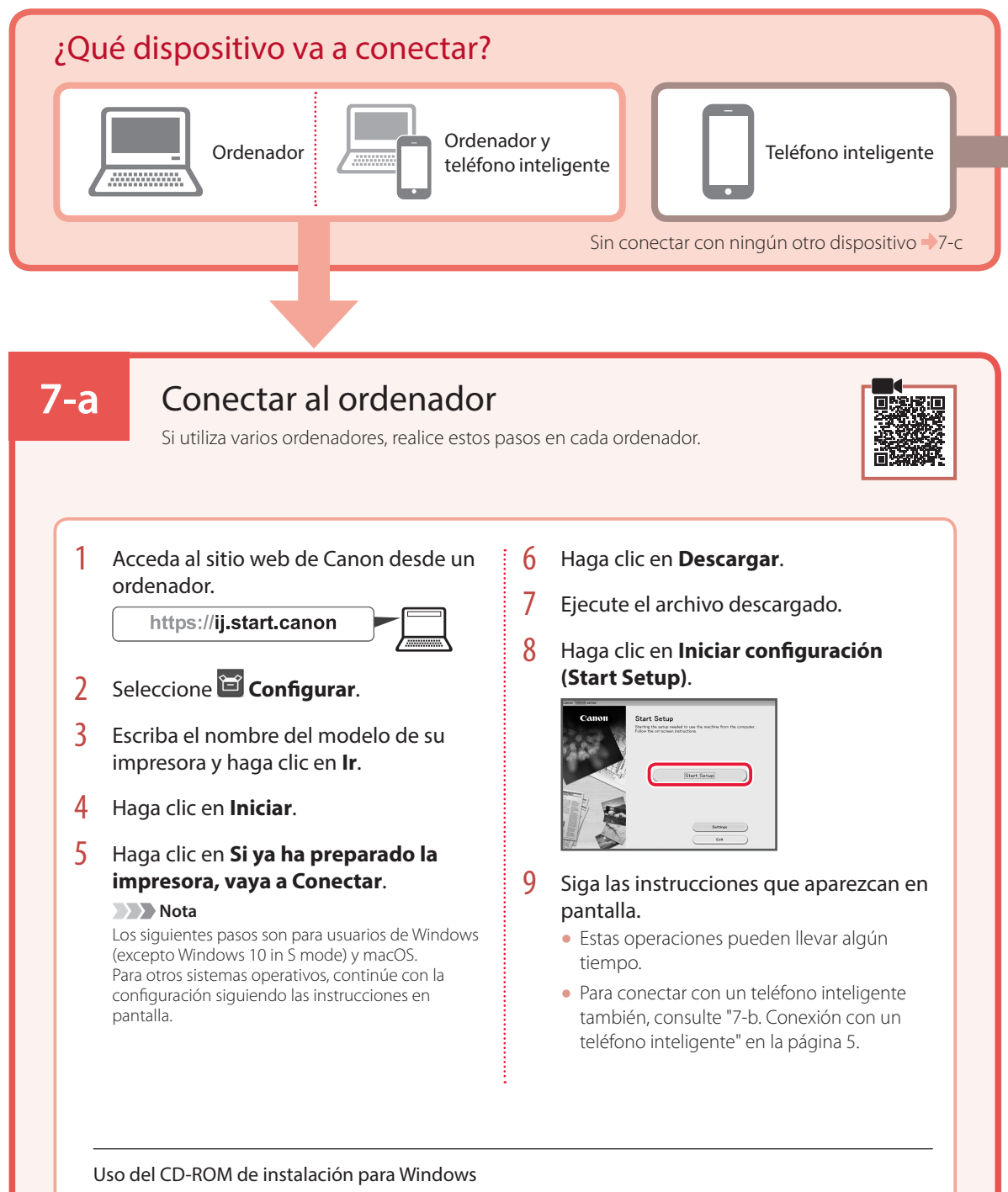

Haga doble clic en **EasySetup.exe** en el CD-ROM y después continúe desde el paso 3. Si no tiene una conexión a Internet, abra la carpeta **win** en el CD-ROM y haga doble clic en **SETUP.exe**. Esto instalará el controlador de la impresora.

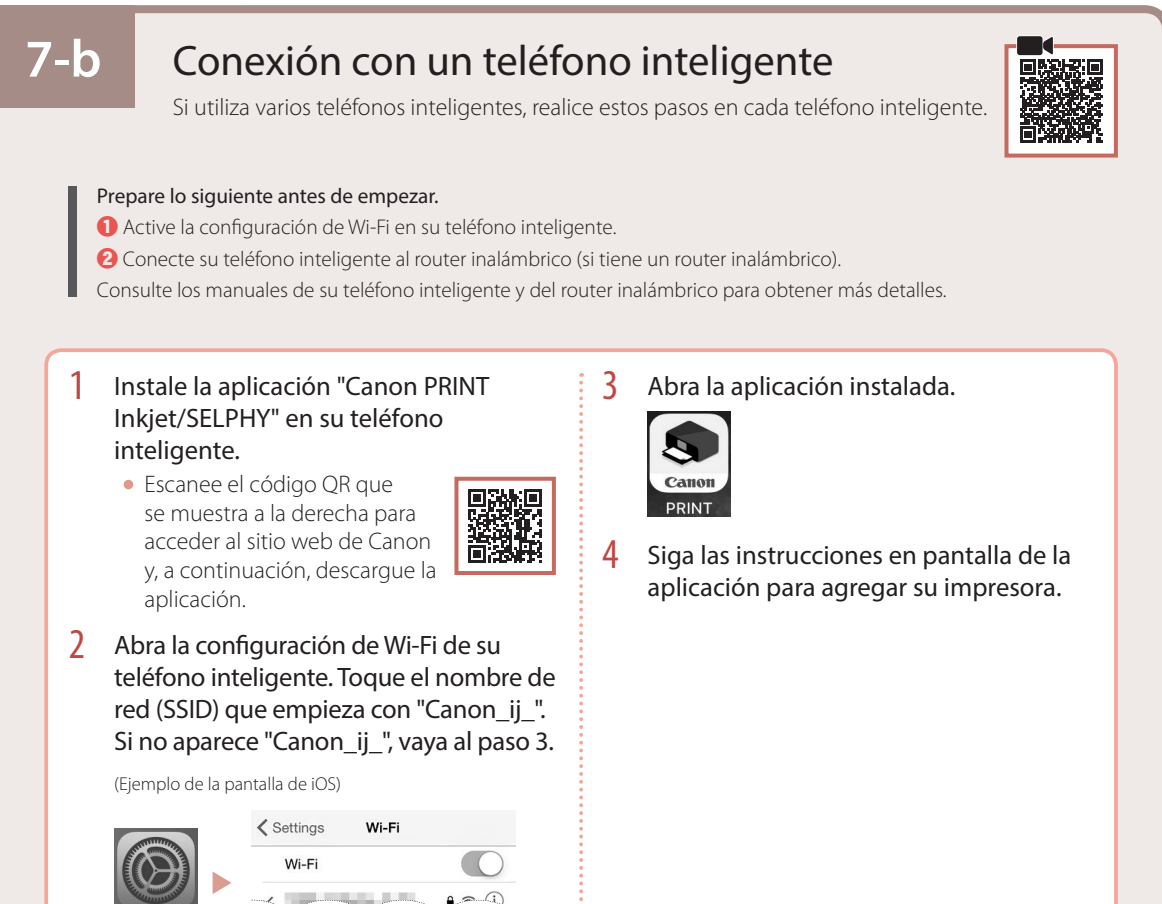

Cuando haya agregado la impresora, podrá imprimir desde su teléfono inteligente. Para imprimir fotos, consulte "Carga de papel fotográfico" en la página 6.

## 7-с

### No conectar con un dispositivo

Pulse el botón Parar (Stop).

Canon\_ij\_

- 2 Seleccione **No conectar (Do not connect)** y, a continuación, pulse el botón **OK**.
- 3 Seleccione **Sí (Yes)** y, a continuación, pulse el botón **OK**.

# Carga de papel fotográfico

El papel fotográfico solo se puede cargar en la bandeja posterior.

1 Abra la cubierta de la bandeja posterior y extienda el soporte del papel.

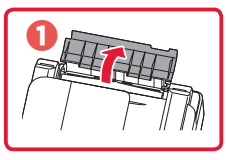

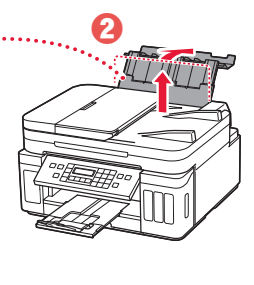

2 Abra la cubierta de la ranura de alimentación y deslice la guía del papel del lado derecho totalmente hacia la derecha.

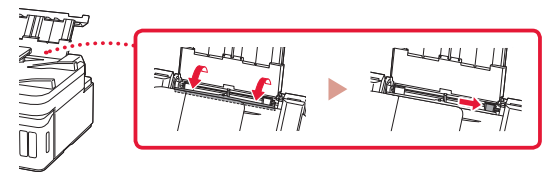

3 Cargue varias hojas de papel fotográfico con el lado de impresión hacia arriba.

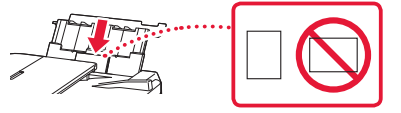

- 4 Alinee la guía del papel con el papel y, a continuación, cierre la cubierta de la ranura de alimentación.
  - Siga las instrucciones en pantalla para definir la información para el papel cargado.

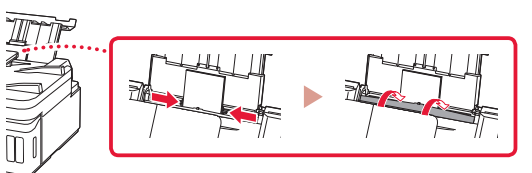

- 5 Cuando **Registre la información de papel de la bandeja posterior (Save the rear tray paper information)** se muestre en la pantalla de la impresora, pulse el botón **OK**.
- 6 Seleccione el tipo y tamaño de papel y pulse el botón **OK**.

# Transporte de la impresora

Cuando vaya a transportar la impresora, asegúrese de lo siguiente. Consulte el Manual en línea para obtener más información.

Compruebe que ambos botones de unión se hayan presionado hacia abajo completamente para evitar derrames de tinta.

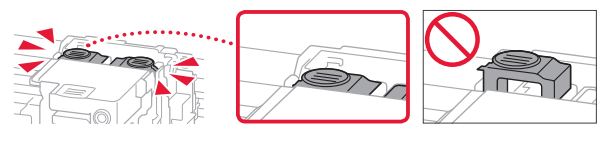

# Compruebe que la posición de la palanca de la válvula de tinta esté cerrado.

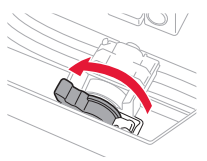

## Embale la impresora en una bolsa de plástico por si hay derrames de tinta.

- Embale la impresora en una caja resistente y de modo que no quede boca abajo. Utilice suficiente material de protección para garantizar un transporte seguro.
- No incline la impresora. De lo contrario, es posible que la tinta se derrame.
- Manipule con cuidado y asegúrese de que la caja permanece en una superficie plana y que NO se coloca boca abajo o de lado, ya que la impresora podría dañarse y la tinta de la impresora, derramarse.
- Cuando se ocupe del transporte de la impresora una empresa de mensajería, marque la caja con "ESTE LADO ARRIBA" para mantener la impresora con la parte inferior abajo. Márquela también con "FRÁGIL" o "MANEJAR CON CUIDADO".

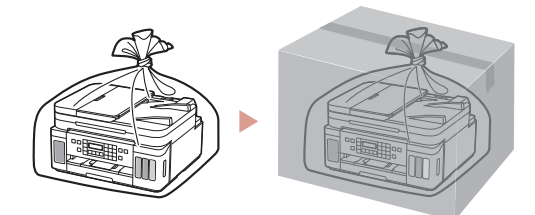

# Configurando a impressora

Configuração On-line

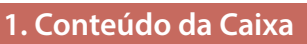

#### Cabeças de impressão

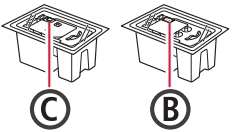

- Garrafas de tinta
- Cabo de alimentação
- Cabo modular
- CD-ROM de instalação para Windows
   Informações Importantes e Sobre
- Segurança • Para Começar (este manual)
- 2. Removendo os materiais da embalagem

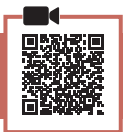

- 1 Remova e descarte quaisquer materiais de embalagem e a fita laranja.
- 2 Abra a unidade de digitalização/tampa, remova e descarte a fita laranja e o material de proteção que estão dentro.

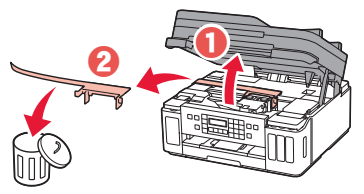

### 3. Instalando as cabeças de impressão

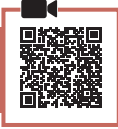

1 Abra a tampa de fixação da cabeça de impressão.

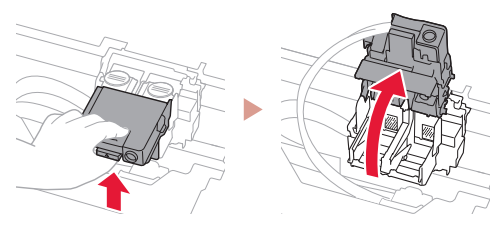

2 Retire cada cabeça de impressão do pacote e remova a etiqueta.

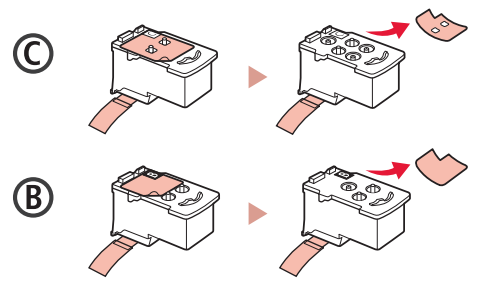

3 Remova a fita de proteção.

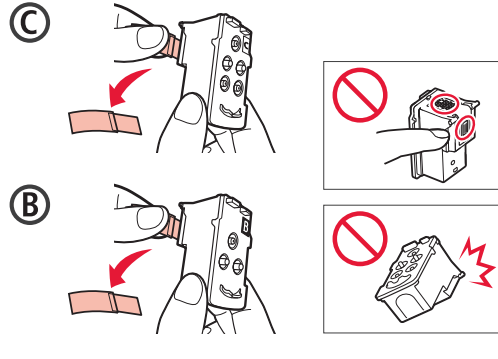

4 Insira a cabeça de impressão C (colorida) à esquerda e a cabeça de impressão B (preta) à direita.

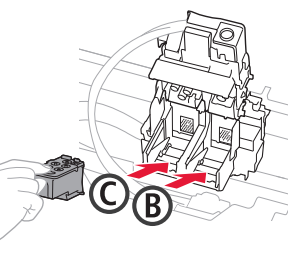

5 Feche a tampa de fixação da cabeça de impressão e pressione para baixo até ouvir um clique.

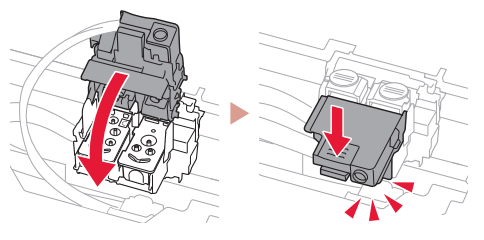

6 Pressione os dois botões acoplados completamente até que eles emitam um clique.

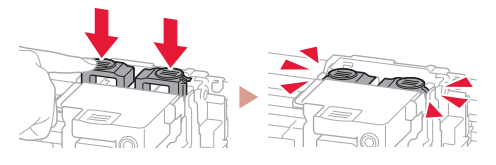

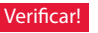

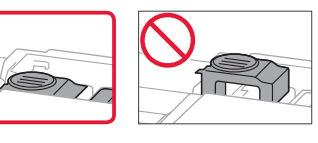

## Configurando a impressora

### 4. Colocando tinta

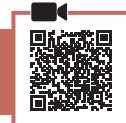

#### Importante

Este produto requer manuseio cauteloso da tinta. A tinta pode respingar quando cartuchos de tinta estão cheios. Se a tinta entrar em contato com roupas ou objetos, pode ser que ela não saia.

Abra a tampa do cartucho de tinta e a tampa do cartucho à esquerda da impressora.

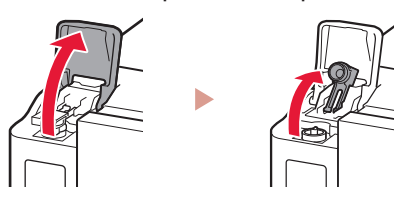

2 Segure a garrafa de tinta na posição vertical e gire cuidadosamente a tampa da garrafa para removê-la.

Verificar!

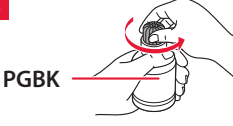

3 Alinhe o bocal da garrafa de tinta com a entrada.

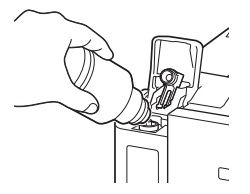

- 4 Levante lentamente a garrafa de tinta de cabeça para baixo e empurre para baixo para despejar a tinta.
  - Se a tinta não for despejada, remova lentamente a garrafa de tinta e tente novamente.

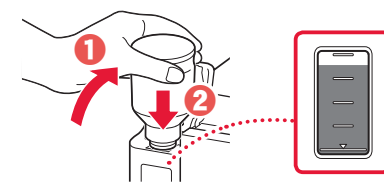

5 Remova lentamente a garrafa de tinta da entrada.
• Tenha cuidado para não derramar a tinta.

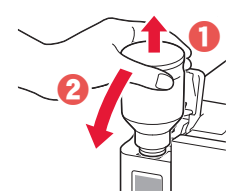

6 Substitua a tampa do cartucho **com segurança** e feche a tampa do cartucho de tinta.

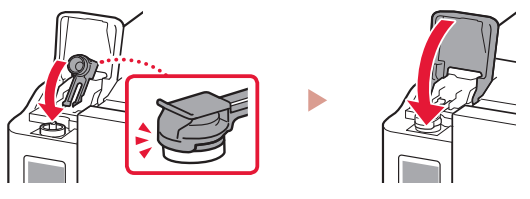

7 Repita as etapas de 1 a 6 para colocar toda a tinta nos cartuchos de tinta correspondentes à direita.

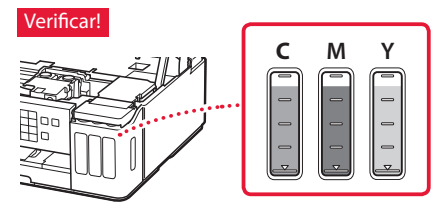

8 Feche a unidade de digitalização/tampa.

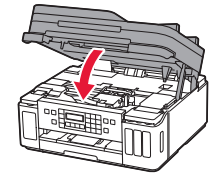

Cuidado Preste atenção aos seus dedos.

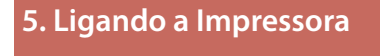

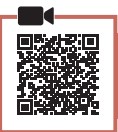

Conecte o cabo de alimentação.

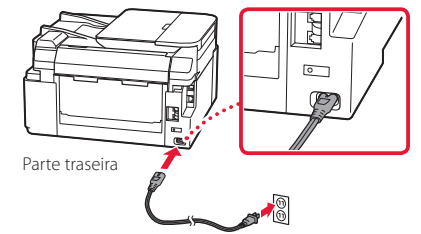

Não conecte quaisquer outros cabos ainda.

2 Abra o painel de controle e pressione o botão ATIVADO (ON).

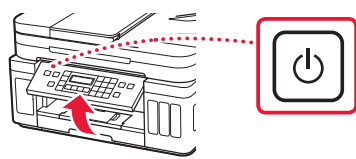

3 Quando a tela a seguir for exibida, use os botões
 ▲ e ▶ para selecionar um idioma e, em seguida, pressione o botão OK.

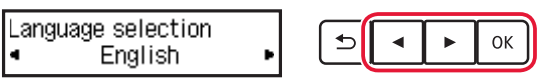

#### Importante

Se aparecer um erro na tela, consulte "Se uma mensagem de erro (código de suporte) aparecer na tela" na página 3 e siga as instruções.

4 Se a tela de seleção de país ou região for exibida, use os botões ◀ e ▶ para selecionar seu país ou região e, em seguida, pressione o botão OK.

### 6. Colocando papel

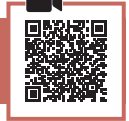

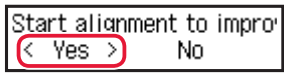

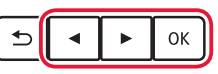

2 Remova o cassete da impressora.

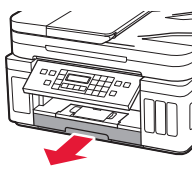

### 3 Deslize as guias do papel.

• Deslize a guia do papel direita até a borda direita. Alinhe a guia do papel frontal com a marcação Letter ou A4.

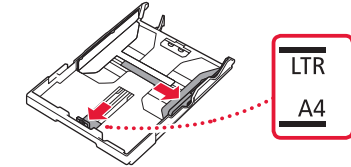

#### 4 Coloque o papel.

- Carregue 2 ou mais folhas de papel comum tamanho Letter ou A4 com o lado a ser impresso voltado para baixo.
- Coloque o papel na guia do papel frontal e alinhe a guia do papel direita com a largura do papel.

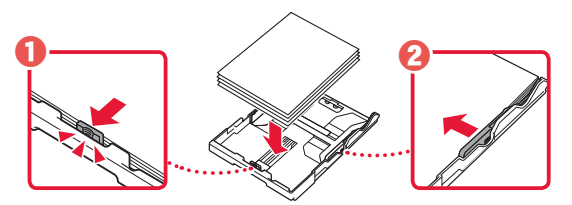

5 Substitua o cassete.

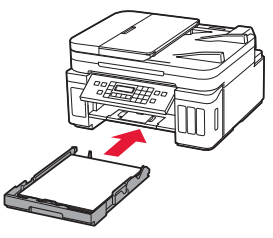

6 Puxe para fora a bandeja de saída do papel.

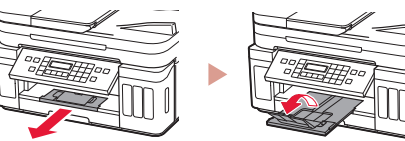

- 7 Siga as instruções na tela e pressione o botão OK.
  - Verifique se Pronto para conectar (Ready to connect) aparece na tela da impressora.

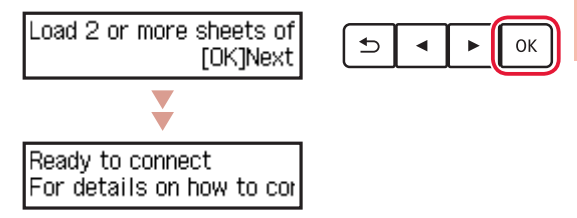

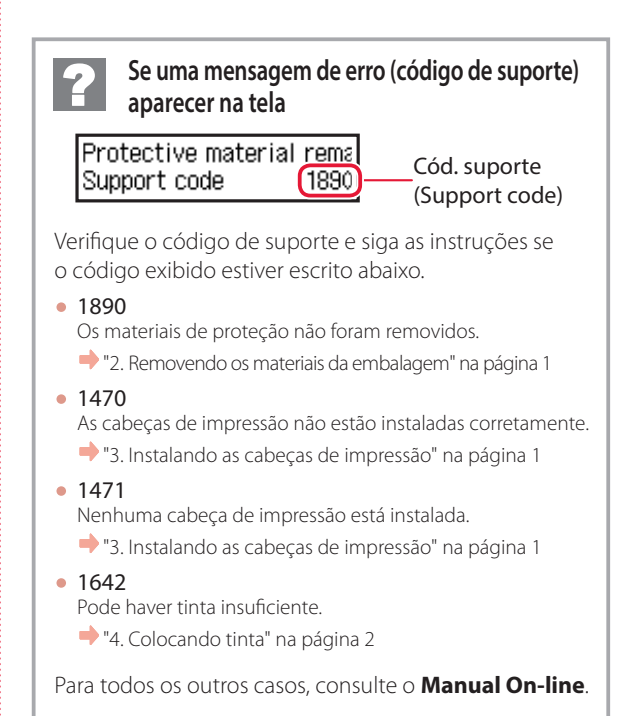

## Configurando a impressora

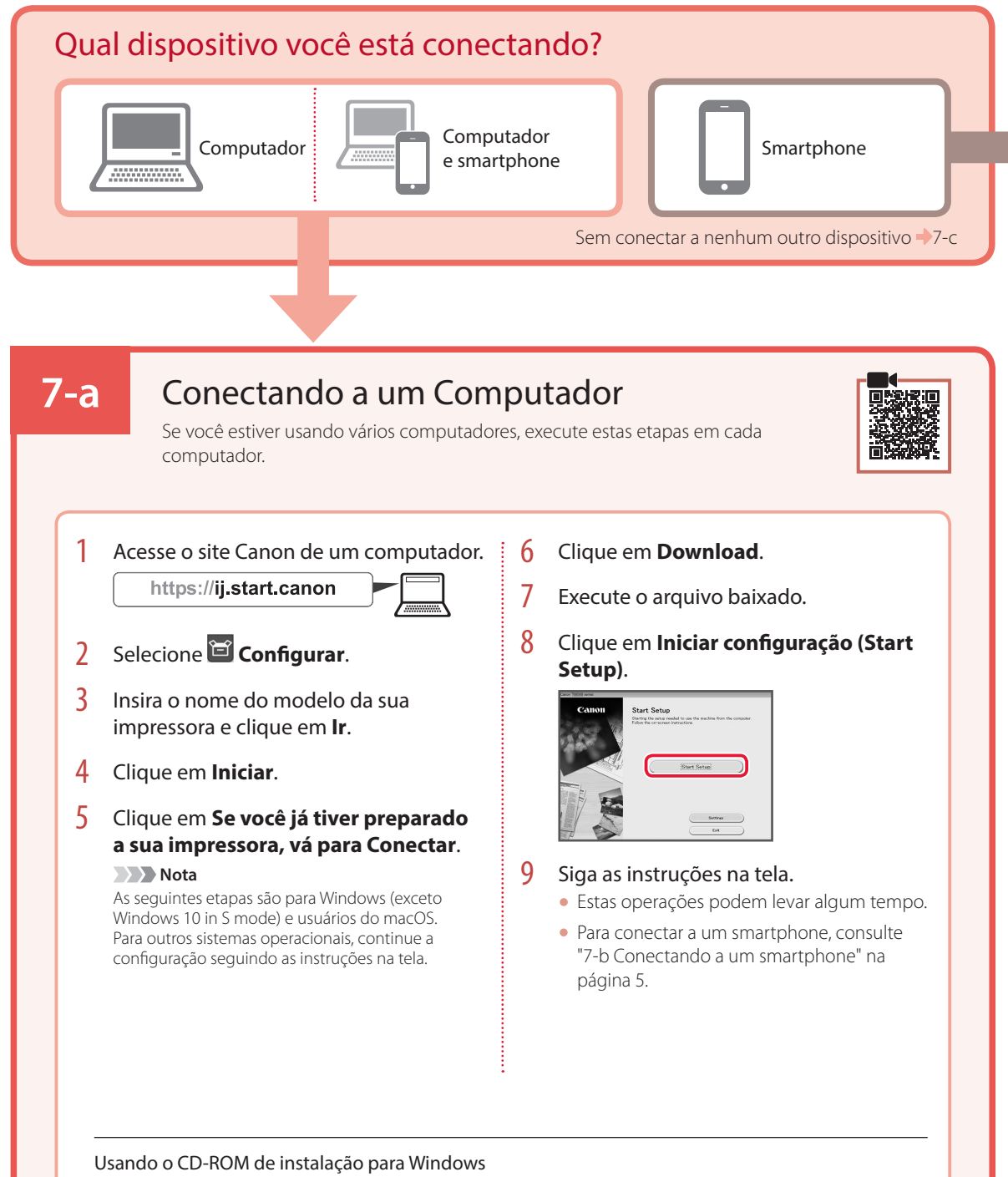

Clique duas vezes em **EasySetup.exe** no CD-ROM e, em seguida, continue a partir da etapa 3. Se você não tiver uma conexão com a internet, abra a pasta **win** no CD-ROM clique duas vezes em **SETUP.exe**. Isso instalará o driver da impressora.

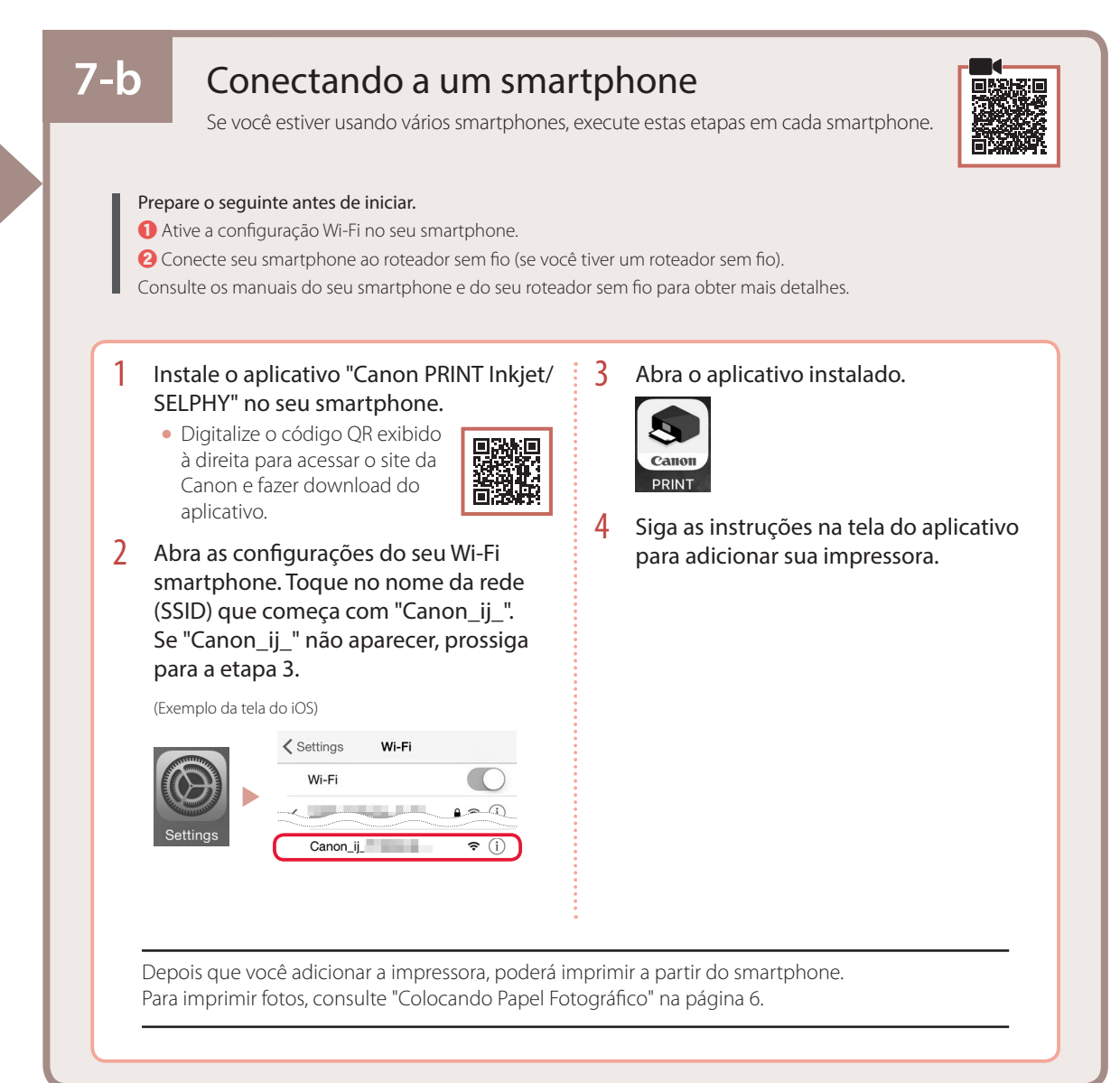

# 7-с

### Não Conectar a Um Dispositivo

- Pressione o botão Parar (Stop).
- 2 Selecione Não conectar (Do not connect) e pressione o botão OK.
- 3 Selecione **Sim (Yes)** e pressione o botão **OK**.

# Colocando Papel Fotográfico

Papel fotográfico só pode ser carregado na bandeja traseira.

1 Abra a tampa da bandeja traseira e estenda o suporte de papel.

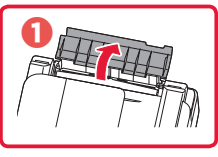

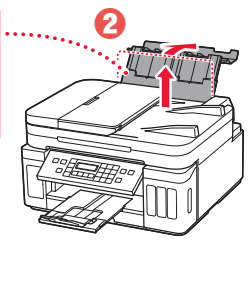

Abra a tampa do slot de alimentação e deslize a guia do papel do lado direito para a extrema direita.

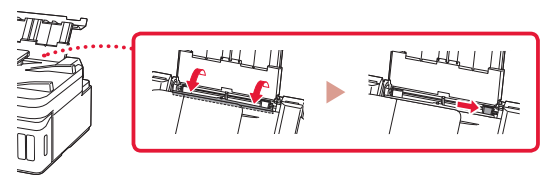

3 Coloque várias folhas de papel fotográfico com o lado a ser impresso voltado para cima.

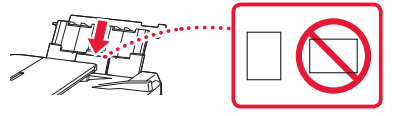

- 4 Alinhe a guia do papel ao papel e, em seguida, feche a tampa do slot de alimentação.
  - Siga as instruções na tela para definir informações sobre o papel carregado.

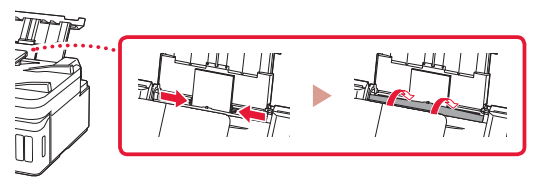

- 5 Quando Registrar as informações do papel da bandeja traseira (Save the rear tray paper information) aparecer na tela da impressora, pressione o botão OK.
- 6 Selecione o tamanho e o tipo de papel, e depois pressione o botão **OK**.

# Transportando sua impressora

Ao mudar a posição da impressora, certifique-se do seguinte. Consulte o Manual On-line para obter detalhes.

Verifique se ambos os botões acoplados foram pressionados para baixo completamente para evitar vazamentos de tinta.

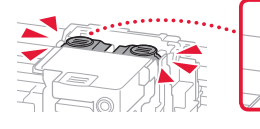

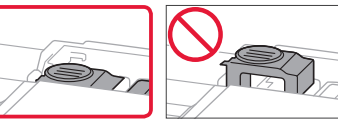

# Verifique se a posição da alavanca da válvula de tinta está fechada.

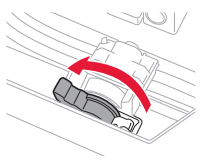

## Embale a impressora em um saco plástico caso ocorra vazamento de tinta.

- Coloque a impressora em uma caixa resistente de modo que tenha sua parte inferior virada para baixo, usando material de proteção suficiente para garantir o transporte seguro.
- Não incline a impressora. A tinta pode vazar.
- Manuseie com cuidado e garanta que a caixa permaneça na horizontal e NÃO de cabeça para baixo ou de lado, pois a impressora pode ser danificada e a tinta da impressora pode vazar.
- Quando um agente de transporte estiver manuseando o transporte da impressora, marque a caixa com "ESTE LADO PARA CIMA" para manter a parte inferior da impressora virada para baixo. Marque também com "FRÁGIL" ou "MANUSEAR COM CUIDADO".

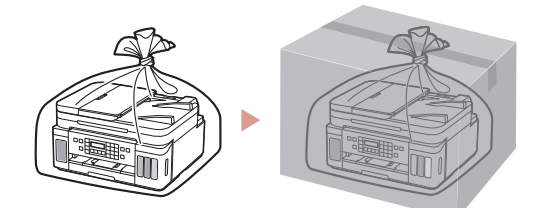

# Configuration de l'imprimante

Configuration en ligne

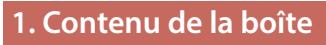

#### Têtes d'impression

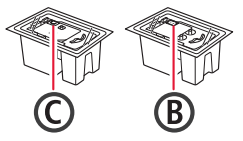

- Bouteilles d'encre
- Cordon d'alimentation
- Câble modulaire
- CD-ROM d'installation pour Windows
- Sécurité et informations importantes
- Démarrage (ce manuel)

# 2. Retrait du matériel d'emballage

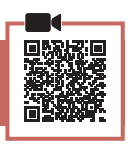

- 1 Enlevez et jetez tout matériel d'emballage et bande orange.
- 2 Ouvrez l'unité de numérisation / capot, retirez et jetez tout bande orange et matériau protecteur se trouvant à l'intérieur.

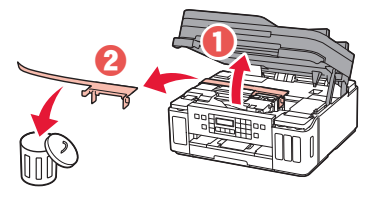

# 3. Installation des têtes d'impression

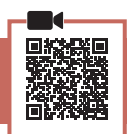

1 Ouvrez le couvercle de verrouillage de la tête d'impression.

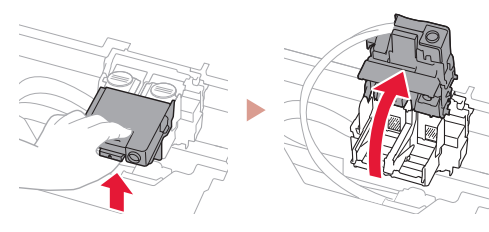

2 Sortez chaque tête d'impression du paquet et retirez l'étiquette.

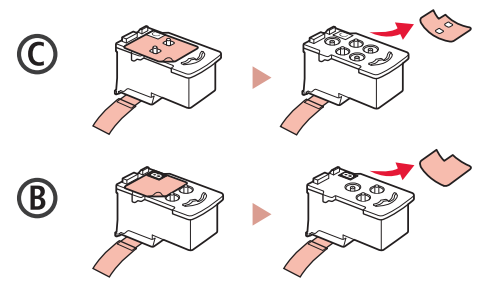

3 Retirez le ruban protecteur.

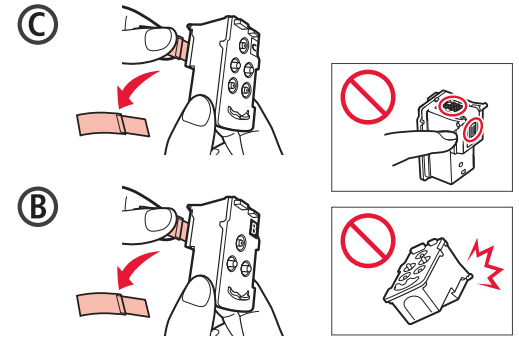

4 Insérez la tête d'impression C (couleur) à gauche et la tête d'impression B (noir) à droite.

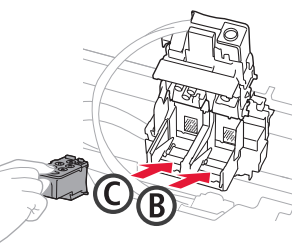

5 Fermez le couvercle de verrouillage de la tête d'impression et appuyez dessus jusqu'à ce qu'un clic se produise.

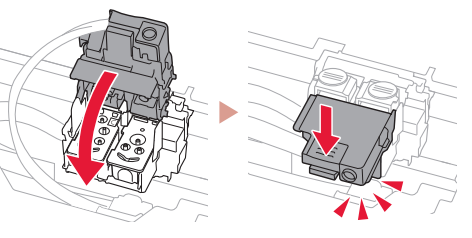

6 Appuyez sur les deux boutons mixtes jusqu'à ce qu'un clic se produise.

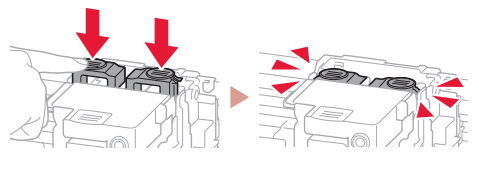

Vérifiez !

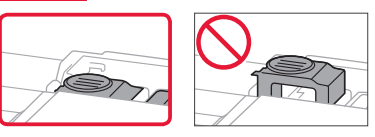

## Configuration de l'imprimante

### 4. Versement de l'encre

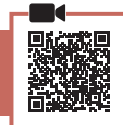

#### Important

Ce produit nécessite que l'encre soit manipulée avec précautions. L'encre risque de provoquer des éclaboussures lorsque les cartouches d'encre sont remplies. Si de l'encre tache vos vêtements ou vos effets personnels, vous risquez de ne plus pouvoir l'enlever.

 Ouvrez le couvercle de cartouche d'encre et le capuchon de cartouche sur la gauche de l'imprimante.

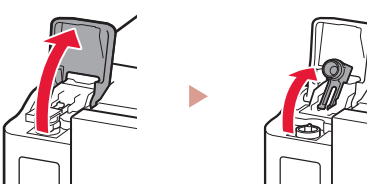

2 Tenez la bouteille d'encre bien droite et exercez doucement une torsion sur le capuchon de la bouteille pour le retirer.

Vérifiez !

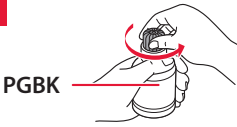

3 Alignez la buse de la bouteille d'encre avec l'arrivée.

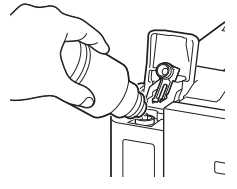

- 4 Renversez lentement la bouteille d'encre et appuyez pour faire couler l'encre.
  - Si l'encre ne coule pas, retirez délicatement la bouteille d'encre et faites une nouvelle tentative.

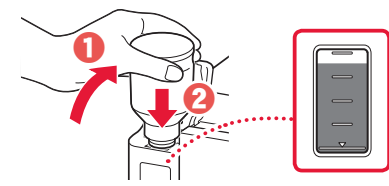

- 5 Retirez doucement la bouteille d'encre de l'arrivée.
  - Veillez à ne pas renverser d'encre.

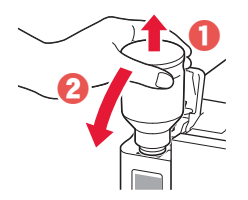

6 Remettez **fermement** en place le capuchon de cartouche, puis fermez le couvercle de cartouche d'encre.

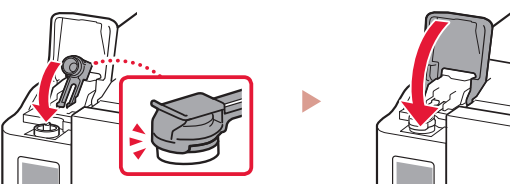

7 Répétez les étapes 1 à 6 pour verser toute l'encre dans les cartouches d'encre correspondantes à droite.

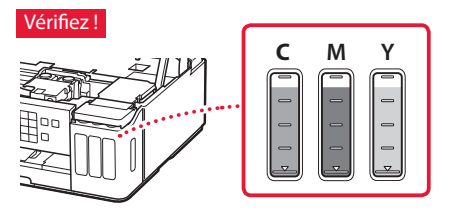

8 Fermez l'unité de numérisation / capot.

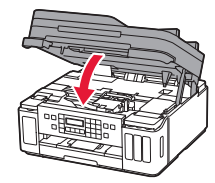

Attention Surveillez vos doigts.

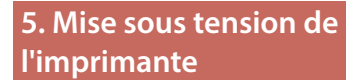

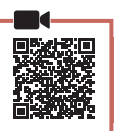

Branchez le cordon d'alimentation.

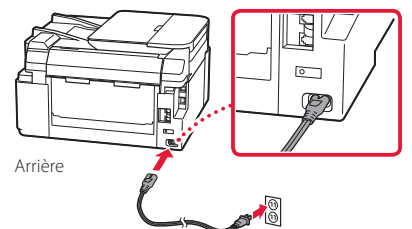

## A ce stade, ne branchez aucun autre câble.

2 Ouvrez le panneau de contrôle et appuyez sur le bouton **MARCHE (ON)**.

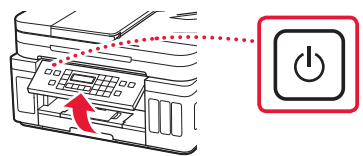

3 Lorsque l'écran suivant s'affiche, utilisez les boutons ◀ et ▶ pour sélectionner une langue, puis appuyez sur le bouton OK.

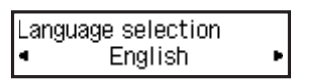

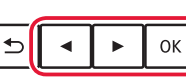

#### Important

Si une erreur apparaît à l'écran, voir « Si un message d'erreur (code support) apparaît à l'écran » à la page 3 et suivez les instructions.

4 Lorsque l'écran de sélection du pays ou de la région s'affiche, utilisez les boutons ◀ et ▶ pour sélectionner votre pays ou région, puis appuyez sur le bouton OK.

### 6. Chargement du papier

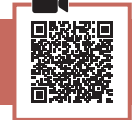

 Lorsque l'écran suivant apparaît, utilisez les boutons ◀ et ▶ pour sélectionner Oui, puis appuyez sur le bouton OK.

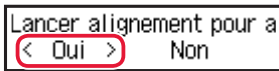

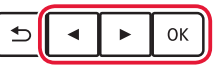

### 2 Retirez la cassette de l'imprimante.

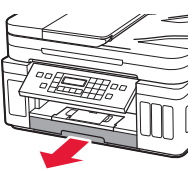

### 3 Faites glisser séparément les guides papier.

• Faites glisser le guide papier droit vers le bord droit. Alignez le guide papier avant sur la marque Lettre ou A4.

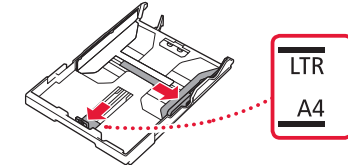

#### 4 Chargez du papier.

- Chargez au moins 2 feuilles de papier ordinaire au format Lettre ou A4 avec la face à imprimer vers le bas.
- Placez le papier contre le guide papier avant et alignez le guide papier droit sur la largeur du papier.

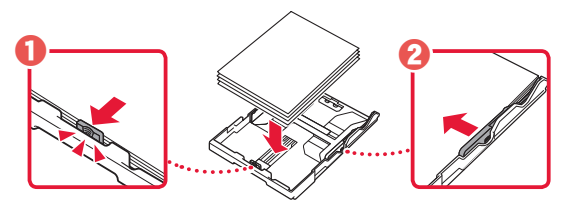

5 Remettez la cassette en place.

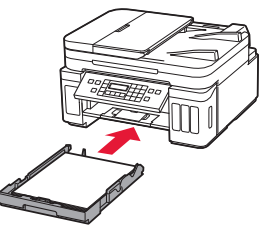

6 Retirez le bac de sortie papier.

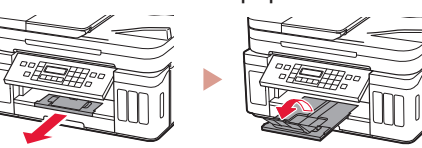

- 7 Suivez les instructions à l'écran, puis appuyez sur le bouton OK.
  - Vérifiez que **Prêt pour la connexion** apparaît sur l'écran de l'imprimante.

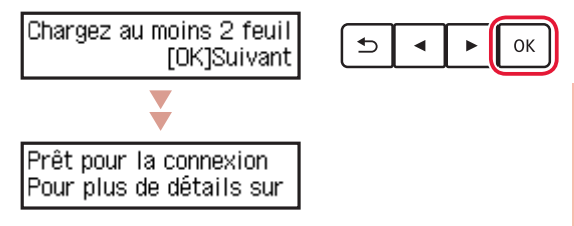

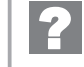

# Si un message d'erreur (code support) apparaît à l'écran

Matériau protecteur rest Code support (1890)----Code support

Vérifiez le code support, puis suivez les instructions si le code affiché apparaît en dessous.

• 1890

Les matériaux protecteurs ne sont pas retirés.

- 🔶 « 2. Retrait du matériel d'emballage » à la page 1
- 1470
  - Les têtes d'impression ne sont pas installées correctement.
  - « 3. Installation des têtes d'impression » à la page 1
- 1471 Aucune tête d'impression n'est installée.
  - « 3. Installation des têtes d'impression » à la page 1
- 1642

La quantité d'encre est peut-être insuffisante. • « 4. Versement de l'encre » à la page 2

Pour tous les autres cas, reportez-vous au Manuel en ligne.

FRANÇAIS

## Configuration de l'imprimante

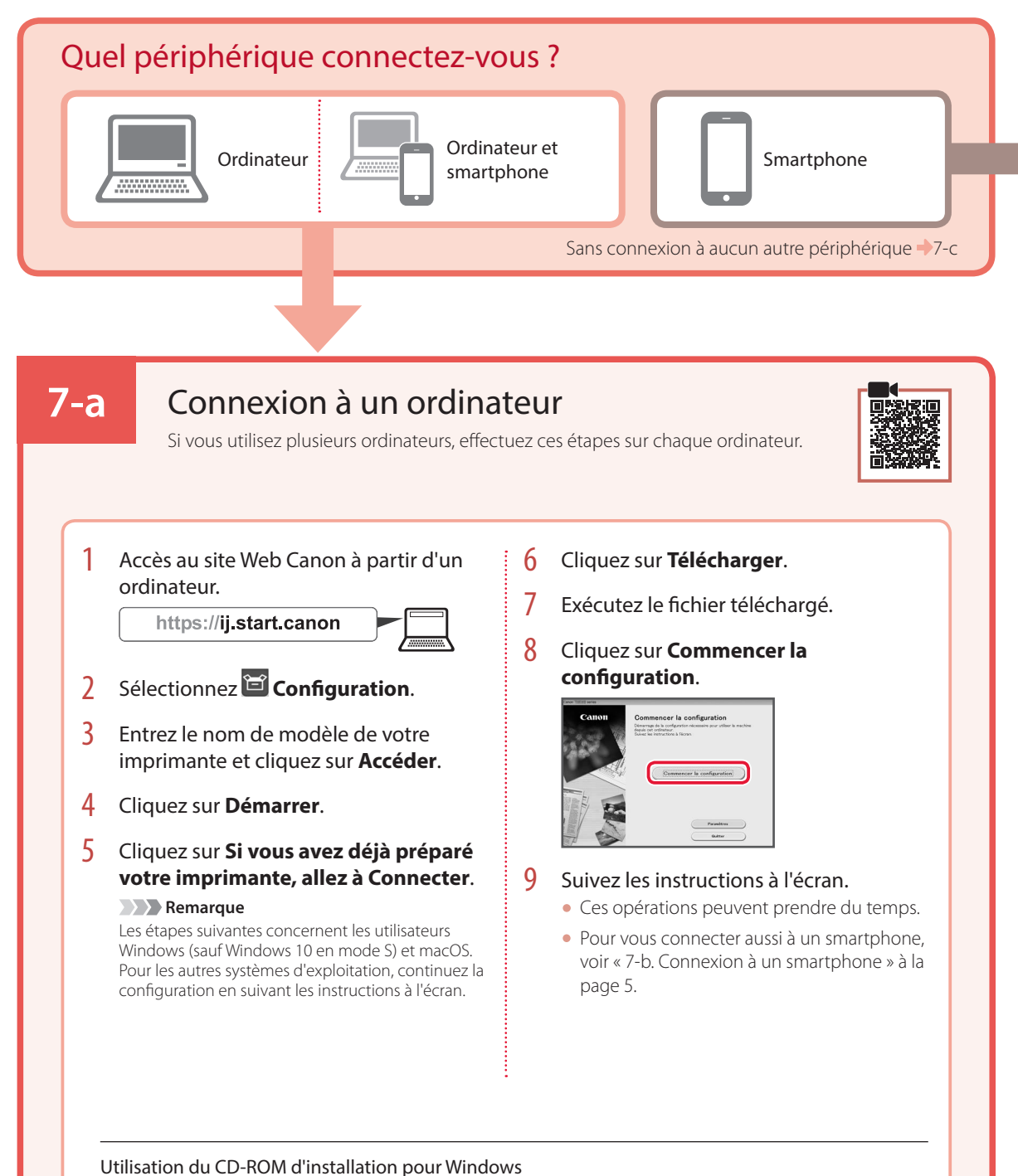

### Cliquez deux fois sur EasySetup.exe à partir du CD-ROM, puis continuez à partir de l'étape 3. Si vous ne

disposez pas d'une connexion Internet, ouvrez le dossier **win** à partir du CD-ROM et cliquez deux fois sur SETUP.exe. Cette procédure permet d'installer le pilote d'imprimante.

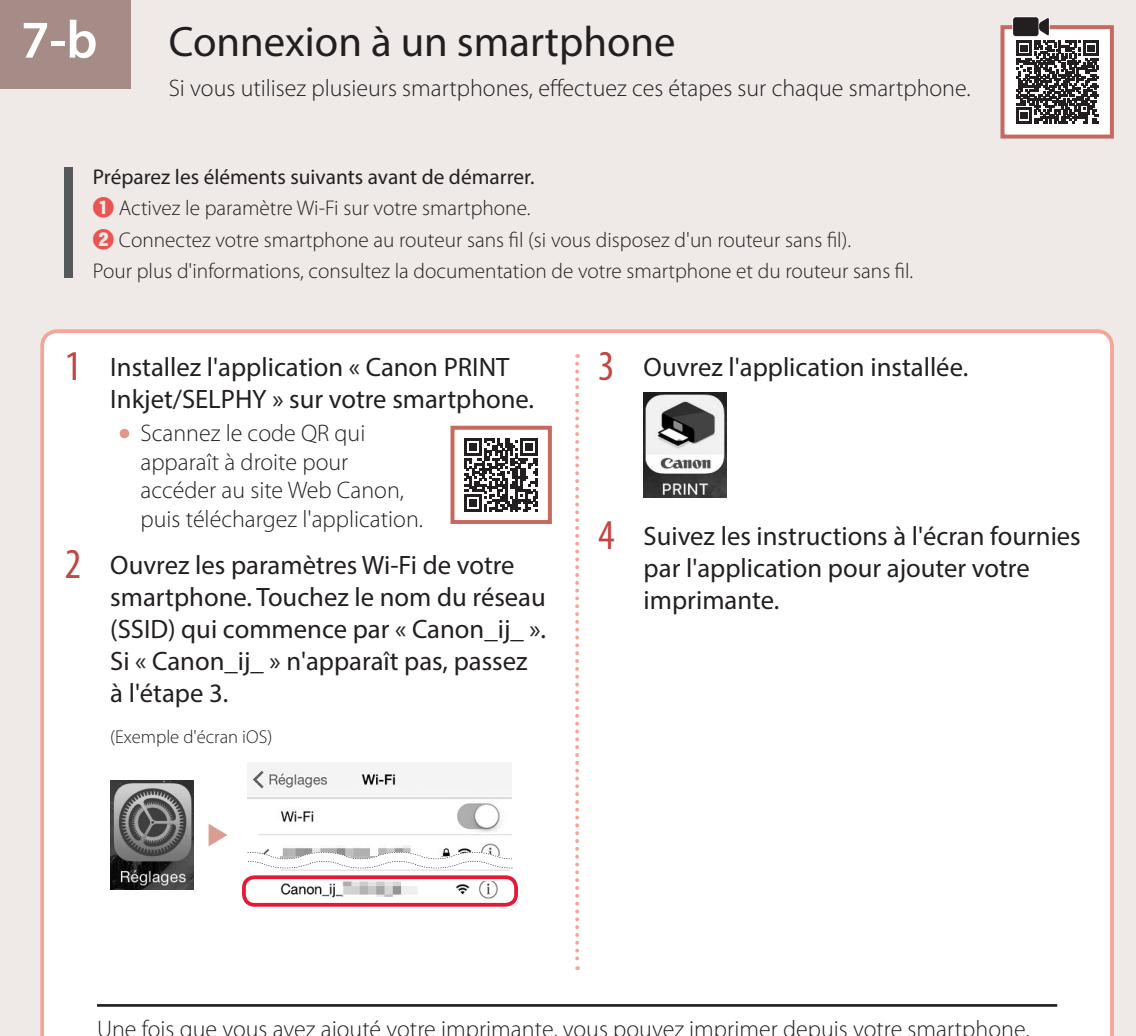

FRANÇAIS

Une fois que vous avez ajouté votre imprimante, vous pouvez imprimer depuis votre smartphone. Pour imprimer des photos, voir « Chargement de papier photo » à la page 6.

# 7-с

### Sans connexion à aucun périphérique

- Appuyez sur le bouton **Arrêt (Stop)**.
- 2 Sélectionnez **Ne pas connecter**, puis appuyez sur le bouton **OK**.
- 3 Sélectionnez **Oui**, puis appuyez sur le bouton **OK**.

# Chargement de papier photo

Le papier photo peut être chargé uniquement dans le réceptacle arrière.

1 Ouvrez le couvercle du réceptacle arrière et déployez le support papier.

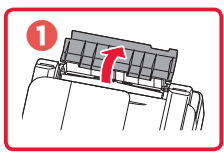

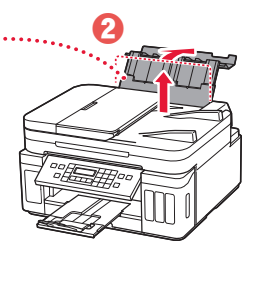

2 Ouvrez le couvercle de la fente d'alimentation et faites glisser le guide papier droit vers l'extrême droite.

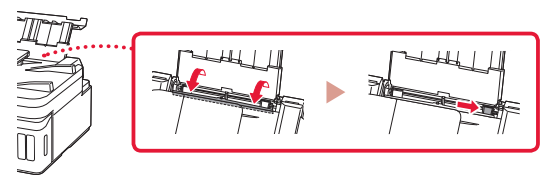

3 Chargez plusieurs feuilles de papier photo face à imprimer vers le haut.

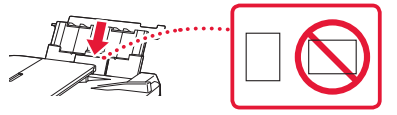

- 4 Alignez le guide papier avec le papier, puis fermez le couvercle de la fente d'alimentation.
  - Suivez les instructions à l'écran pour définir les informations sur le papier chargé.

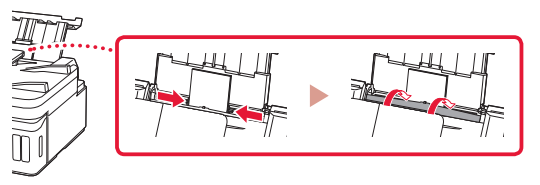

- 5 Quand Enregistrer les informations du papier du réceptacle arrière apparaît sur l'écran de l'imprimante, appuyez sur le bouton **OK**.
- 6 Sélectionnez le format et le type de papier, puis appuyez sur le bouton **OK**.

# Déplacement de l'imprimante

Si vous devez déplacer l'imprimante, tenez compte des points suivants. Reportez-vous au Manuel en ligne pour plus de détails.

Vérifiez que les deux boutons mixtes sont complètement enfoncés pour éviter les fuites d'encre.

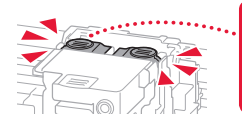

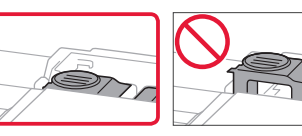

Vérifiez que le levier de la valve d'encre est en position fermée.

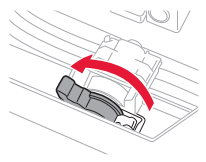

# Emballez l'imprimante dans un sac en plastique au cas où l'encre fuirait.

- Emballez l'imprimante dans un carton solide, en orientant la partie inférieure vers le bas et en utilisant suffisamment de matériau protecteur pour garantir un transport en toute sécurité.
- N'inclinez pas l'imprimante. L'encre risque de couler.
- Manipulez le carton avec précautions et assurez-vous que celui-ci reste à plat et n'est pas tourné à l'envers ou sur un côté, car l'imprimante pourrait être endommagée et l'encre couler à l'intérieur.
- Lorsque vous confiez l'imprimante à un transporteur, apposez la mention « CE CÔTÉ VERS LE HAUT » sur le carton de façon à ce que la partie inférieure de l'imprimante soit orientée vers le bas. Apposez également la mention « FRAGILE » ou « MANIPULER AVEC PRÉCAUTION ».

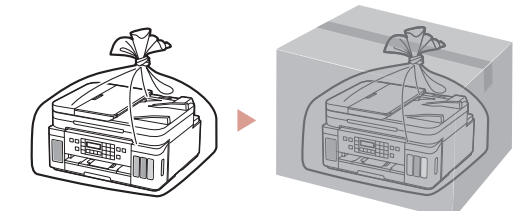

# Настройка принтера

Онлайн-настройка https://ij.start.canon

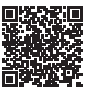

### 1. Содержимое коробки

#### • Печатающие головки

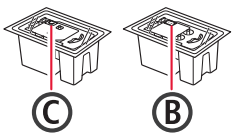

- Флаконы с чернилами
- Кабель питания
   Модульный кабель
- Установочный компакт-диск для OC Windows
- Информация о безопасности и важные сведения
- Руководство по началу работы (это руководство)

# 2. Удаление упаковочных материалов

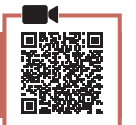

- Снимите и утилизируйте любые упаковочные материалы и оранжевую ленту.
- 2 Откройте модуль сканирования / крышку, снимите и утилизируйте оранжевую ленту и защитные материалы из внутренней части.

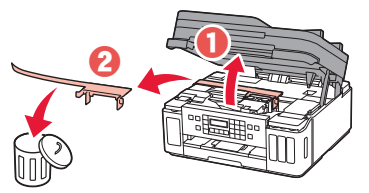

# 3. Установка печатающих головок

- Откройте фиксирующую крышку печатающих головок.

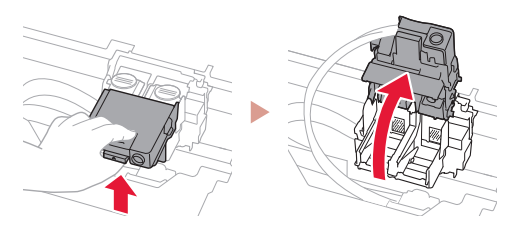

2 Извлеките каждую печатающую головку из упаковки и удалите этикетку.

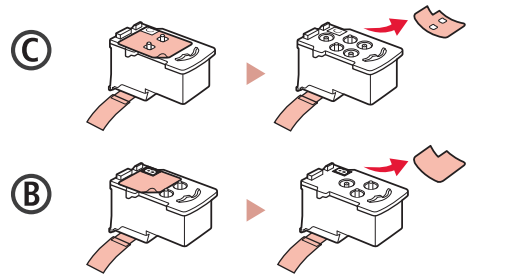

3 Снимите защитную ленту.

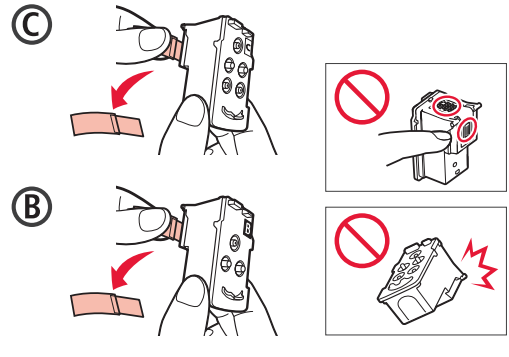

4 Вставьте печатающую головку С (цветную) с левой стороны, а печатающую головку В (черную) — с правой стороны.

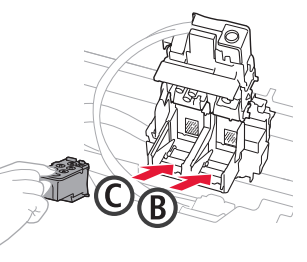

5 Закройте фиксирующую крышку печатающих головок и прижмите вниз до щелчка.

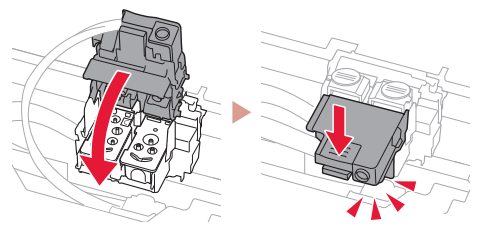

6 Нажмите до упора (щелчка) обе соединительные кнопки.

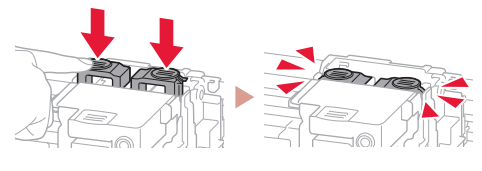

#### Проверка!

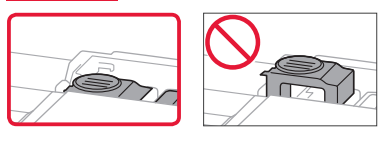

### Настройка принтера

### 4. Заливка чернил

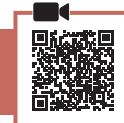

#### Внимание!

Этот продукт требует осторожного обращения с чернилами. При заполнении чернильных контейнеров чернила могут разбрызгаться. Если чернила попадут на одежду или другие вещи, они могут не отстираться.

 Откройте крышку чернильного контейнера и колпачок контейнера в левой части принтера.

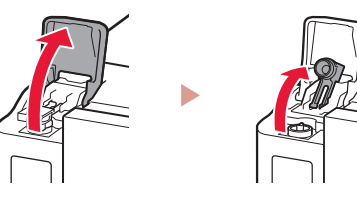

 Держите флакон с чернилами вертикально и осторожно отверните колпачок флакона, чтобы снять его.

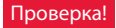

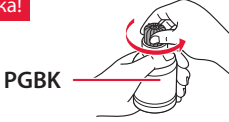

3 Совместите наконечник флакона с чернилами со впускным отверстием.

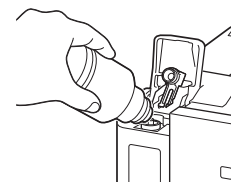

- 4 Медленно переверните флакон с чернилами вверх дном и прижмите его вниз, чтобы вылить чернила.
  - Если чернила не выливаются, аккуратно достаньте флакон с чернилами и попробуйте выполнить эту операцию еще раз.

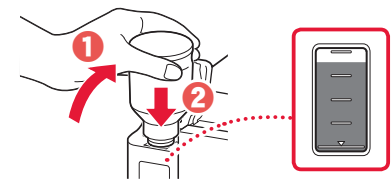

- 5 Осторожно извлеките флакон с чернилами из впускного отверстия.
  - Будьте осторожны, чтобы не пролить чернила.

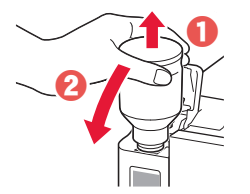

6 Надежно установите на место колпачок контейнера, а затем закройте крышку чернильного контейнера.

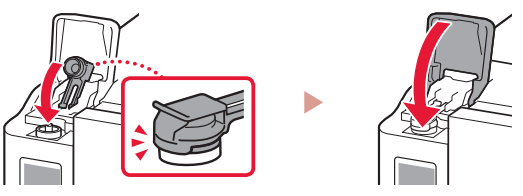

7 Повторяйте действия с 1 по 6, чтобы налить чернила в соответствующие чернильные контейнеры справа.

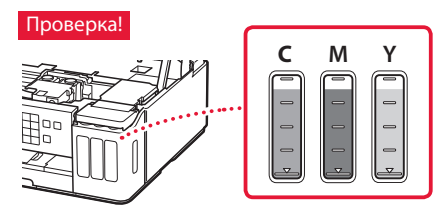

8 Закройте модуль сканирования / крышку.

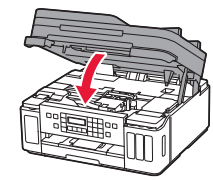

**А** Осторожно! Берегите пальцы.

### 5. Включение принтера

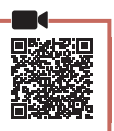

Подключите кабель питания.

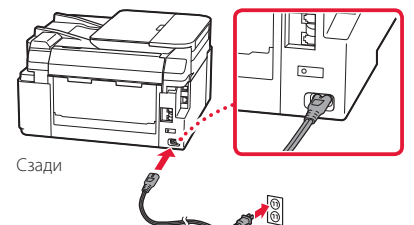

#### Внимание!

На этом этапе не подключайте никаких других кабелей.

 Откройте панель управления и нажмите кнопку ВКЛ (ON).

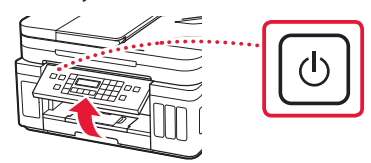

3 При появлении показанного ниже экрана выберите язык с помощью кнопок ◀ и ▶, а затем нажмите кнопку ОК.

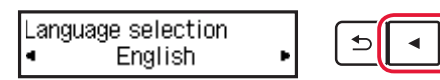

#### Внимание!

Если на экране появляется сообщение об ошибке, см. раздел «Если на экране отображается сообщение об ошибке (код поддержки)» на стр. 3 и следуйте инструкциям.

4 При появлении экрана выбора страны или региона выберите свою страну или регион с помощью кнопок ◀ и ▶, а затем нажмите кнопку ОК.

#### 6. Загрузка бумаги

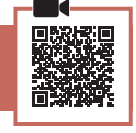

ОΚ

При появлении показанного ниже экрана выберите Да (Yes) с помощью кнопок ◀ и ▶, а затем нажмите кнопку OK.

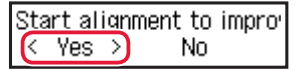

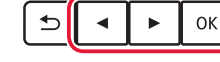

2 Извлеките кассету из принтера.

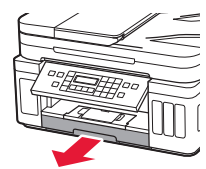

#### 3 Раздвиньте направляющие бумаги.

 Сдвиньте правую направляющую бумаги к правому краю. Совместите переднюю направляющую бумаги с меткой Letter или А4.

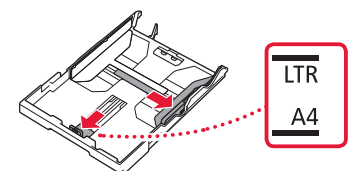

#### 4 Загрузите бумагу.

- Загрузите не менее 2 листов обычной бумаги формата Letter или А4 стороной для печати вниз.
- Разместите бумагу вплотную к передней направляющей бумаги и передвиньте правую направляющую бумаги в соответствии с шириной бумаги.

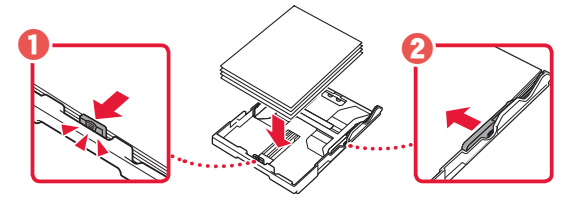

5 Установите кассету на место.

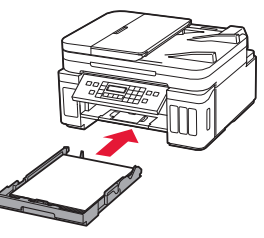

6 Выдвиньте лоток приема бумаги.

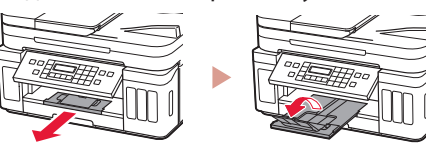

- 7 Следуйте инструкциям на экране, а затем нажмите кнопку **ОК**.
  - Убедитесь, что на экране принтера отображается сообщение Готовы к подключению (Ready to connect).

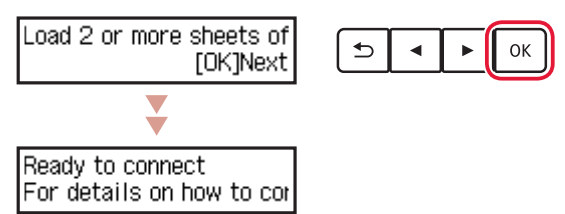

Если на экране отображается сообщение об ошибке (код поддержки)

| Protective material rema | Код поддерж.  |
|--------------------------|---------------|
| Support code             | (Support code |

Проверьте код поддержки и следуйте инструкциям, если отображаемый код указан ниже.

#### • 1890

Защитные материалы не сняты.

- «2. Удаление упаковочных материалов» на стр. 1
- 1470
  - Печатающие головки установлены неправильно.
  - 🔶 «З. Установка печатающих головок» на стр. 1
- 1471 Печатающие головки не установлены.
  - 🔶 «З. Установка печатающих головок» на стр. 1
- 1642

Возможно, недостаточно чернил. • «4. Заливка чернил» на стр. 2

В любом другом случае см. Онлайн-руководство.

### Настройка принтера

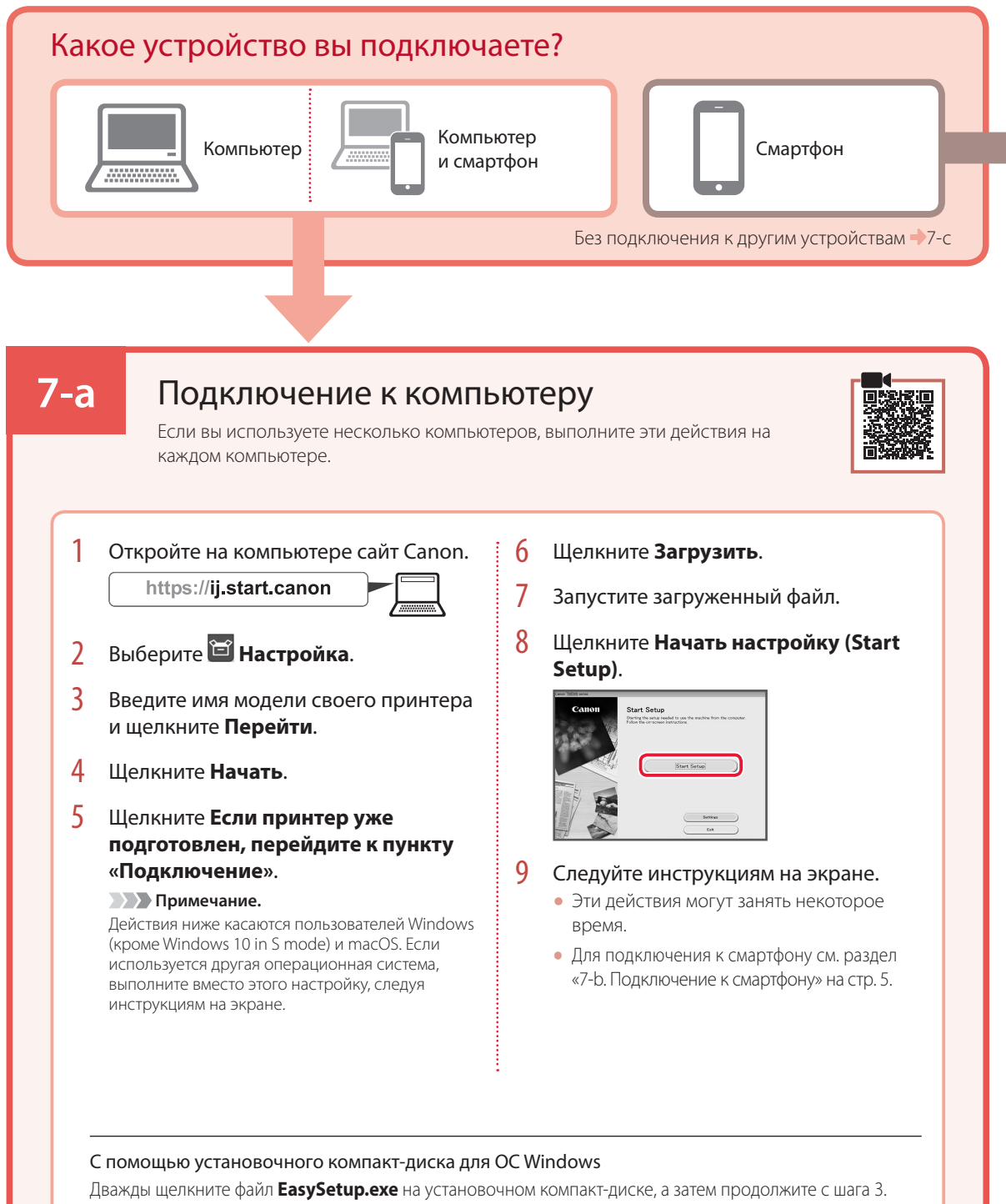

Дважды щелкните фаил **LasySetup.exe** на установочном компакт-диске, а затем продолжите с шага . При отсутствии подключения к Интернету откройте папку **win** на установочном компакт-диске и дважды щелкните файл **SETUP.exe**. После этого будет установлен драйвер принтера.

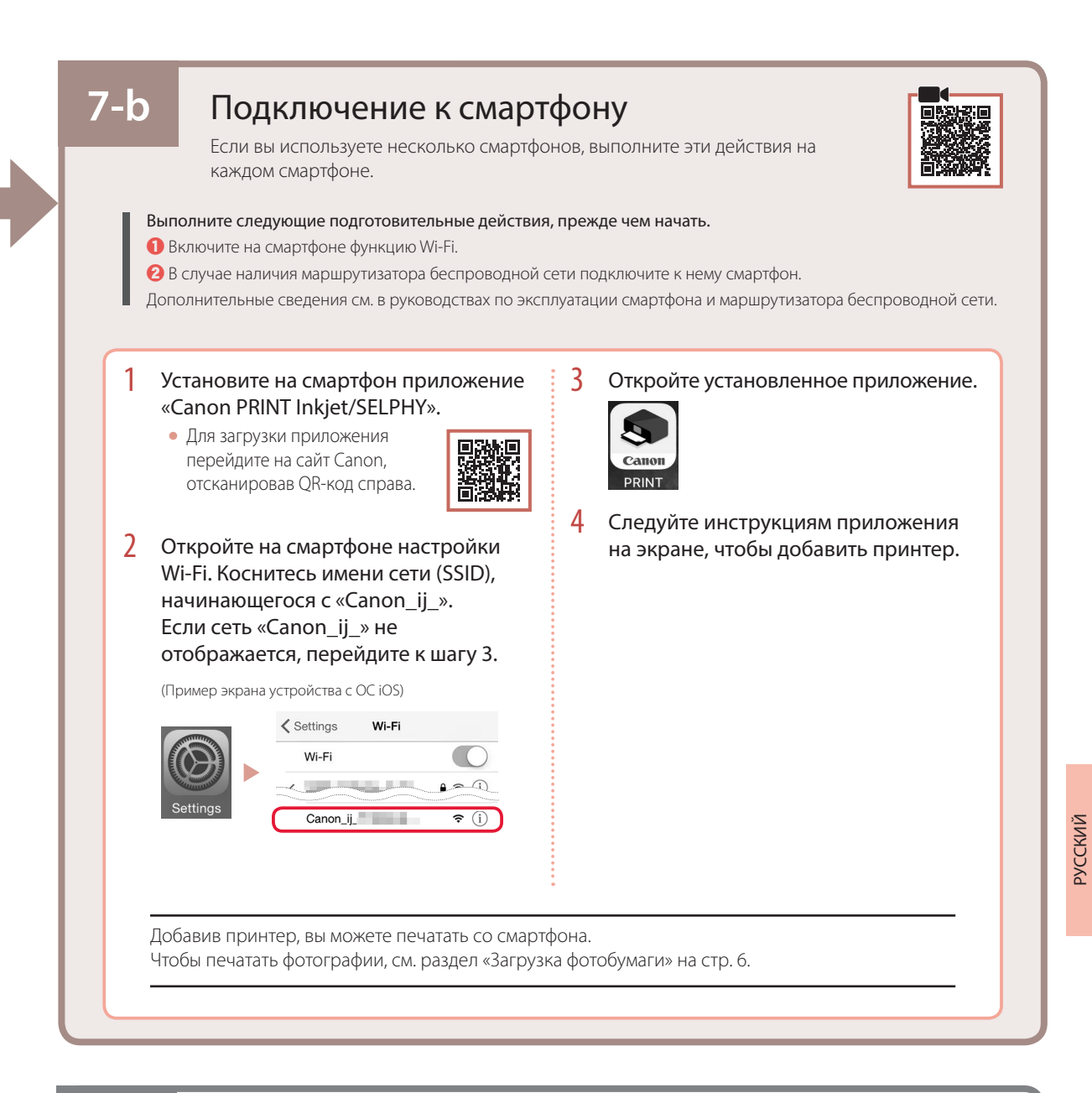

## 7-с

### Не подключаться к устройству

- Нажмите кнопку **Стоп (Stop)**.
- 2 Выберите пункт **Не подключаться (Do not connect)**, а затем нажмите кнопку **ОК**.
- 3 Выберите пункт **Да (Yes)**, а затем нажмите кнопку **ОК**.

# Загрузка фотобумаги

Фотобумагу можно загружать только в задний лоток.

#### Откройте крышку заднего лотка и выдвиньте упор для бумаги.

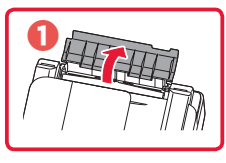

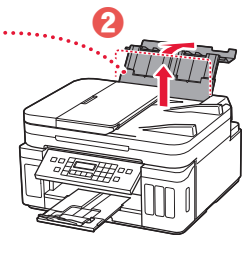

 Откройте крышку отверстия для подачи и передвиньте правую направляющую бумаги вправо до упора.

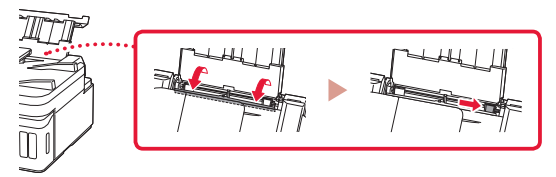

3 Загрузите несколько листов фотобумаги лицевой стороной вверх.

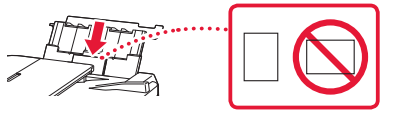

- Совместите направляющую бумаги с бумагой, а затем закройте крышку отверстия для подачи.
  - Следуйте инструкциям на экране, чтобы ввести информацию о загруженной бумаге.

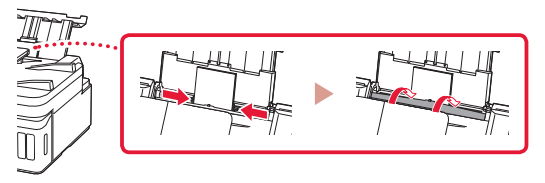

- 5 Когда на экране принтера появится сообщение Регистрация сведений о бумаге в заднем лотке (Save the rear tray paper information), нажмите кнопку OK.
- 6 Выберите тип и размер бумаги, а затем нажмите кнопку **ОК**.

# Перемещение принтера

При перемещении принтера позаботьтесь о следующем. Для получения подробных сведений см. Онлайн-руководство.

Во избежание утечки чернил убедитесь в том, что обе соединительные кнопки нажаты до упора.

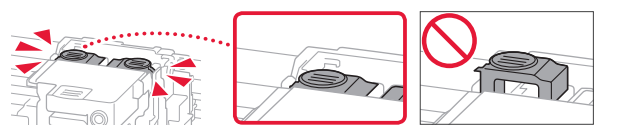

Убедитесь, что рычажок чернильного клапана находится в закрытом положении.

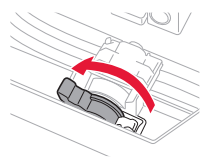

## В случае утечки чернил поместите принтер в пластиковый пакет.

- Упакуйте принтер в твердую коробку, поместив его нижнюю часть на дно коробки и используя достаточное количество защитного материала для безопасной транспортировки.
- Не наклоняйте принтер. Чернила могут вытечь.
- Обращайтесь осторожно, чтобы коробка лежала ровно и НЕ переворачивалась обратной стороной или на бок, поскольку в этом случае возможно повреждение принтера или утечка чернил.
- Когда экспедитор будет принимать заказ на транспортировку принтера, прикрепите этикетку «ВЕРХНЯЯ СТОРОНА» для обеспечения транспортировки принтера нижней частью вниз. Кроме того, прикрепите этикетку «ХРУПКОЕ» или «ОБРАЩАТЬСЯ С ОСТОРОЖНОСТЬЮ!».

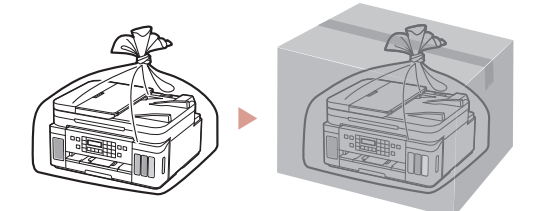

# Настроювання принтера

Настроювання через Інтернет https://ij.start.canon

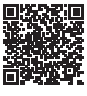

### 1. Вміст коробки

#### • Друкуючі головки

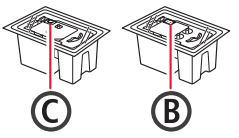

- Флакони з чорнилом
- Шнур живлення
   Малиятичка
- Модульний кабель
- Компакт-диск із програмою встановлення для OC Windows
- Інформація щодо безпеки й важливі відомості
- Посібник для початку роботи (цей посібник)

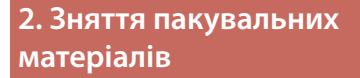

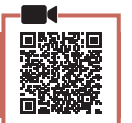

- Зніміть усі пакувальні матеріали й жовтогарячу стрічку й утилізуйте їх.
- 2 Відкрийте модуль сканування / кришку, зніміть жовтогарячу стрічку та захисний матеріал усередині й утилізуйте їх.

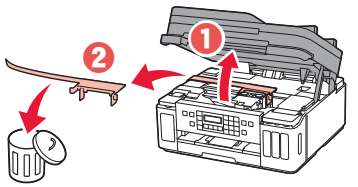

### 3. Установлення друкуючих головок

Відкрийте кришку фіксації друкуючої головки.

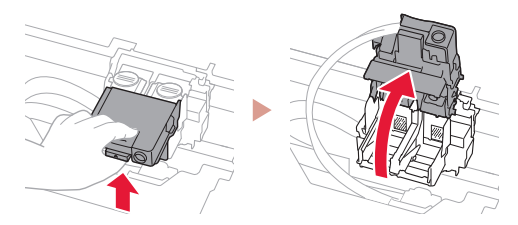

2 Витягніть кожну друкуючу головку з упаковки та зніміть етикетки.

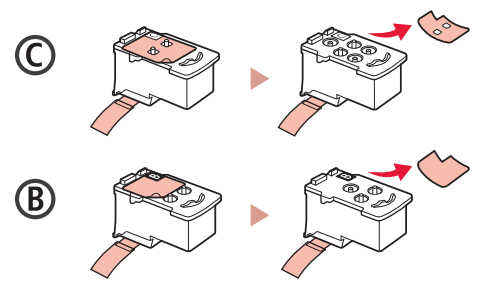

3 Зніміть захисну стрічку.

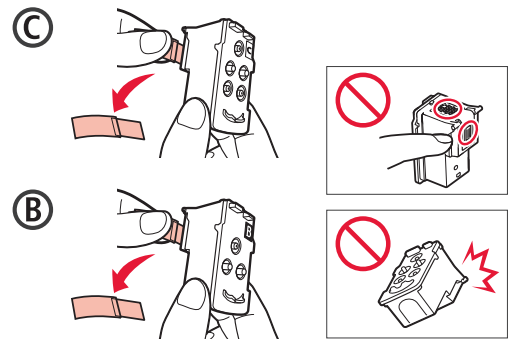

4 Установіть друкуючу головку С (кольорову) ліворуч, а друкуючу головку В (чорну) праворуч.

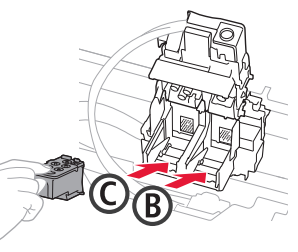

5 Закрийте кришку фіксації друкуючої головки та притискайте, доки не почуєте клацання.

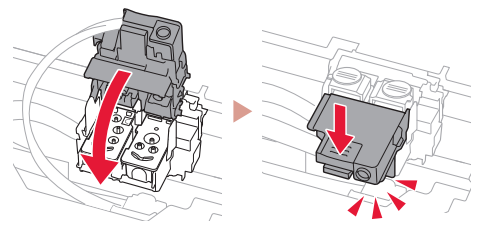

6 Натисніть обидві кнопки з'єднання до кінця, доки не почуєте клацання.

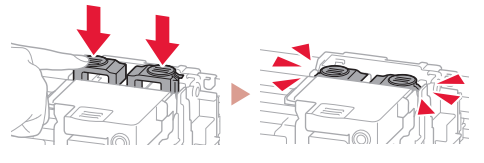

Перевірити!

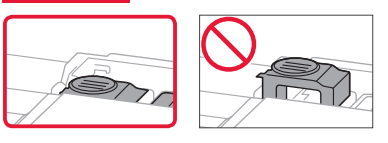

### Настроювання принтера

### 4. Наливання чорнила

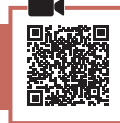

#### Важливо

Під час використання цього продукту потрібно обережно поводитися з чорнилом. Воно може розлитися з чорнильниць. Якщо чорнило потрапить на одяг або речі, плями буде важко вивести.

#### Відкрийте кришку чорнильниці та ковпачок чорнильниці ліворуч на принтері.

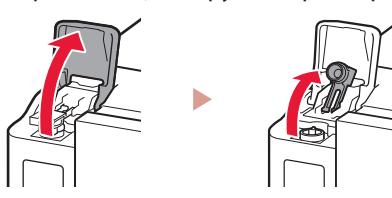

2 Тримаючи флакон із чорнилом у вертикальному положенні, обережно поверніть і зніміть ковпачок флакона.

#### Перевірити!

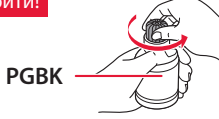

3 Вирівняйте наконечник флакона з чорнилом із вхідним отвором.

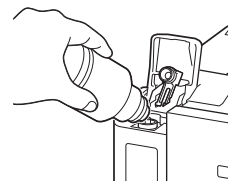

- 4 Повільно переверніть флакон із чорнилом догори дном і притисніть його, щоб налити чорнило.
  - Якщо чорнило не наливається, обережно приберіть флакон із чорнилом і повторіть спробу.

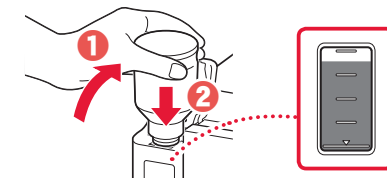

- 5 Обережно приберіть флакон із чорнилом із вхідного отвору.
  - Будьте обережні, щоб не розлити чорнило.

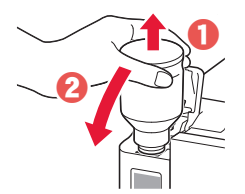

6 Обережно встановіть на місце ковпачок чорнильниці та закрийте кришку чорнильниці.

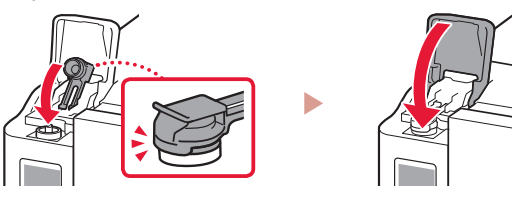

7 Повторіть кроки 1–6, щоб налити всі чорнила у відповідні чорнильниці, розташовані праворуч.

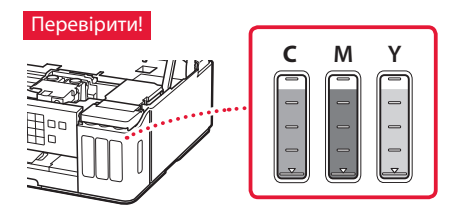

8 Закрийте модуль сканування / кришку.

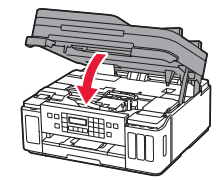

**А** Увага! Бережіть пальці.

### 5. Увімкнення принтера

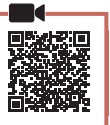

1 Приєднайте шнур живлення.

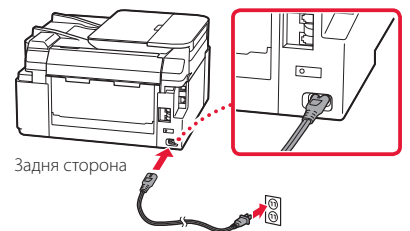

#### Важливо

У цей час не під'єднуйте жодних інших кабелів.

 Відкрийте панель керування й натисніть кнопку УВІМК. (ON).

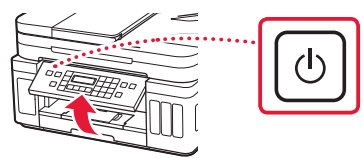

3 Якщо з'явиться наведений нижче екран, скористайтеся кнопками ◀ i ▶, щоб вибрати мову, а потім натисніть кнопку ОК.

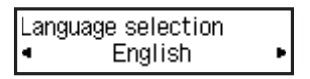

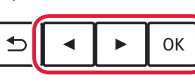

#### Важливо

Якщо на екрані з'явиться повідомлення про помилку, див. розділ «Якщо на екрані з'явиться повідомлення про помилку (код підтримки)» на стор. З і дотримуйтесь інструкцій.

4 Якщо з'явиться екран вибору країни або регіону, скористайтеся кнопками ◀ і ▶, щоб вибрати свою країну або регіон, а потім натисніть кнопку OK.

#### 6. Завантаження паперу

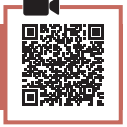

Якщо з'явиться наведений нижче екран, кнопками ◀ і ▶ виберіть пункт Так (Yes) і натисніть кнопку ОК.

Start alignment to improv

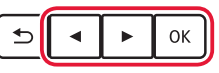

2 Зніміть касету з принтера.

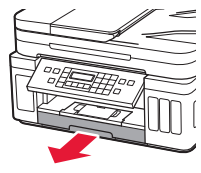

#### **3** Розсуньте напрямники для паперу.

 Посуньте правий напрямник для паперу до правого краю. Вирівняйте передній напрямник для паперу за позначкою Letter або А4.

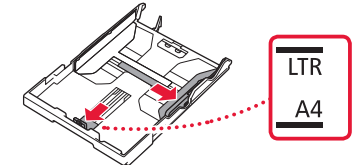

#### 4 Завантажте папір.

- Завантажте принаймні 2 аркуші звичайного паперу формату Letter або А4 стороною для друку донизу.
- Розмістіть папір впритул до переднього напрямника для паперу й вирівняйте правий напрямник для паперу за шириною паперу.

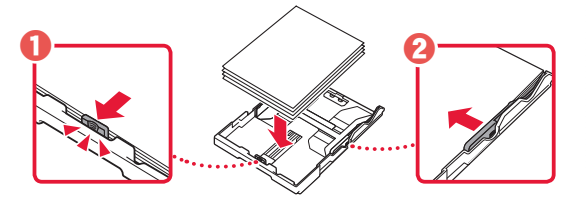

5 Вставте касету на місце.

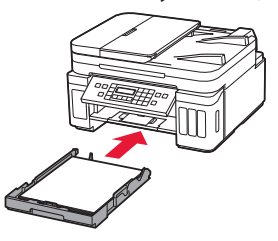

6 Витягніть лоток виведення паперу.

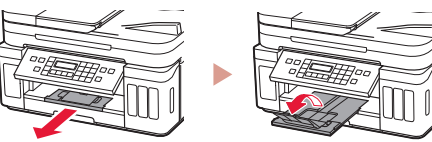

- 7 Дотримуйтесь інструкцій на екрані та натисніть кнопку **ОК**.
  - Переконайтеся, що на екрані принтера з'явилася позначка Готові до підключення (Ready to connect).

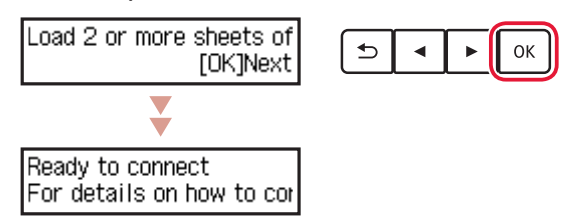

Якщо на екрані з'явиться повідомлення про помилку (код підтримки)

| Protective material | rema |                |
|---------------------|------|----------------|
| Support code        | 1890 | Код підтр.     |
| Suppor Coodo        | 1000 | (Support code) |

Перегляньте код підтримки та дотримуйтесь інструкцій, якщо код відповідає одному з наведених нижче.

#### • 1890

Захисні матеріали не видалено.

- 🔶 «2. Зняття пакувальних матеріалів» на стор. 1
- 1470
  - Друкуючі головки встановлено неправильно.
  - 🔶 «3. Установлення друкуючих головок» на стор. 1
- 1471 Друкуючі головки не встановлено.
  - «3. Установлення друкуючих головок» на стор. 1
- 1642 Можливо, рівень чорнила недостатній.
  - 🔶 «4. Наливання чорнила» на стор. 2
- В іншому разі див. Онлайновий посібник.

### Настроювання принтера

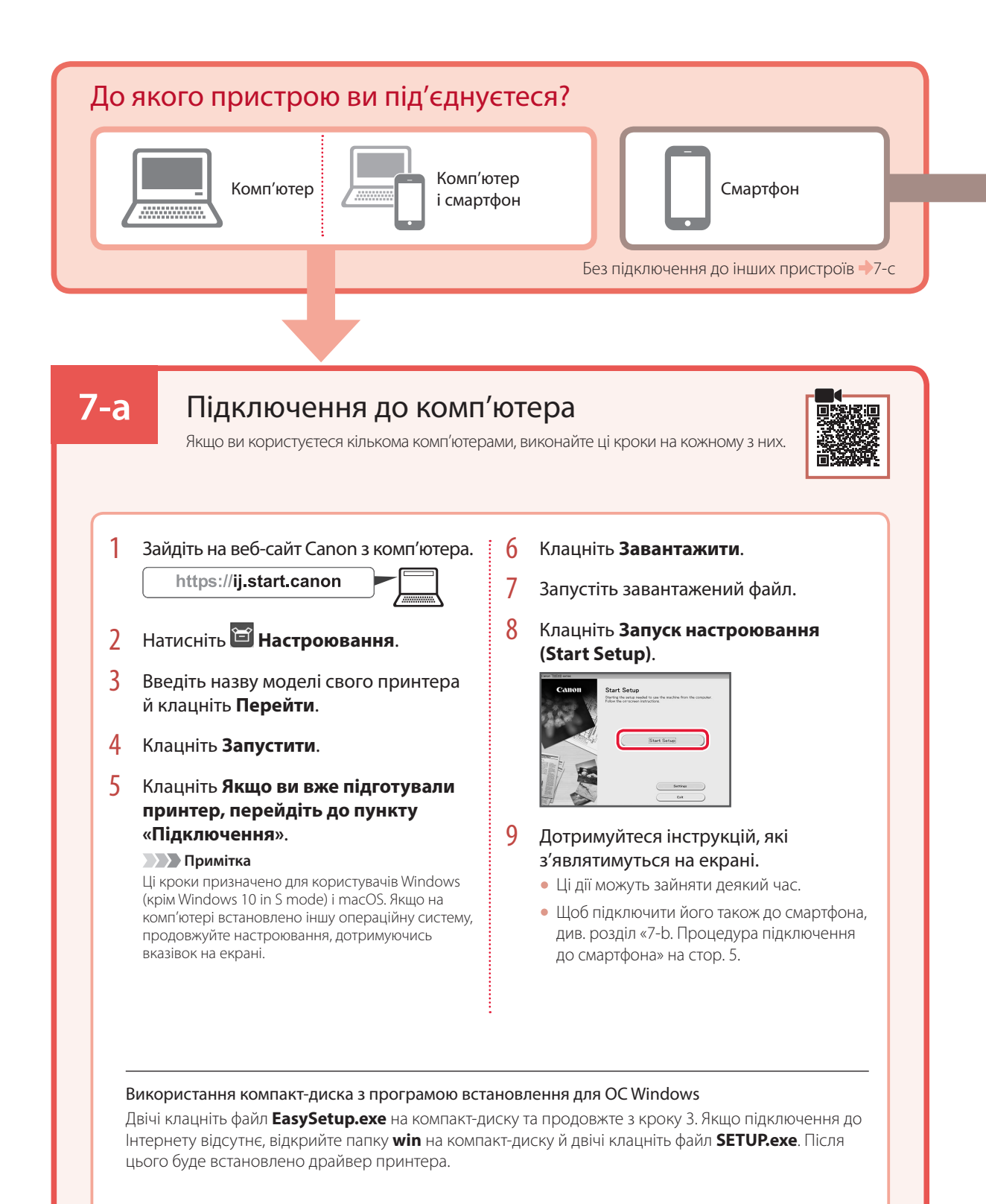

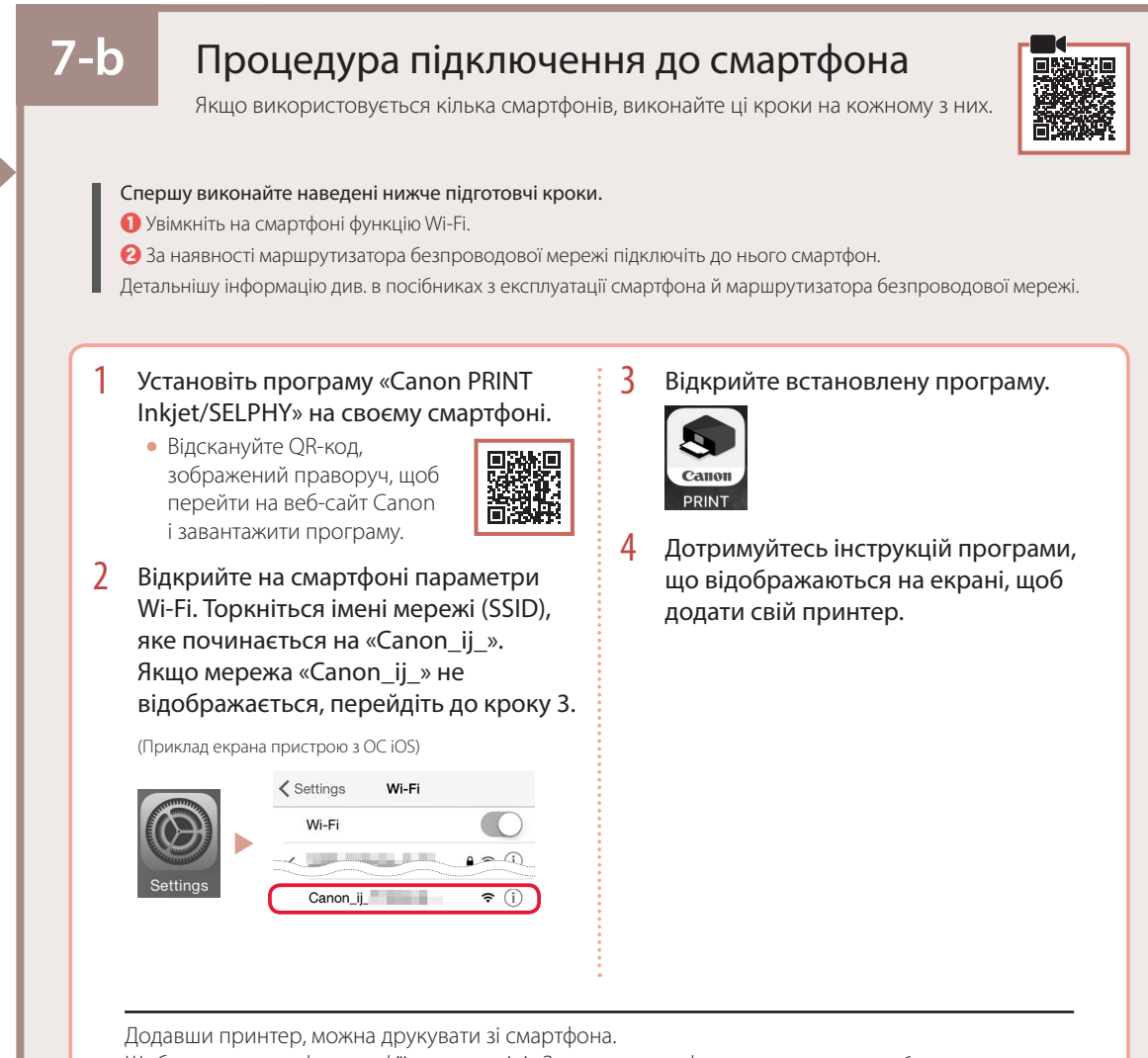

Щоб надрукувати фотографії, див. розділі «Завантаження фотопаперу» на стор. 6.

# 7-c

### Без підключення до пристроїв

- Натисніть кнопку **Стоп (Stop)**.
- 2 Виберіть **Не підключайте (Do not connect)** і натисніть кнопку **ОК**.
- 3 Виберіть **Так (Yes)** і натисніть кнопку **ОК**.

# Завантаження фотопаперу

Фотопапір можна завантажувати тільки в задній лоток.

#### Відкрийте кришку заднього лотка та витягніть підпору для паперу.

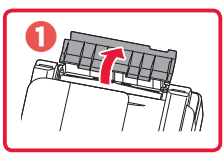

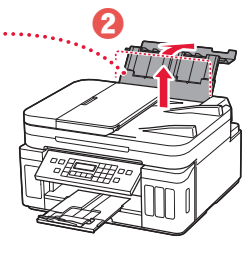

 Відкрийте кришку отвору подавання й посуньте правий напрямник для паперу праворуч до кінця.

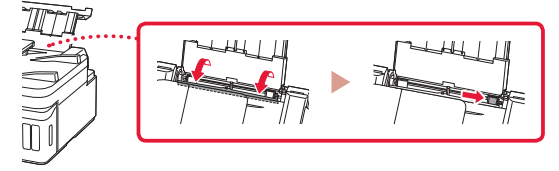

3 Завантажте кілька аркушів фотопаперу стороною для друку догори.

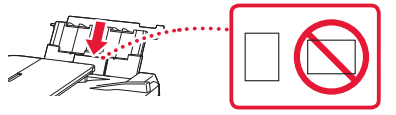

- Вирівняйте напрямник для паперу за розмірами паперу та закрийте кришку отвору подавання.
  - Щоб ввести інформацію про завантажений папір, дотримуйтесь інструкцій, які з'являтимуться на екрані.

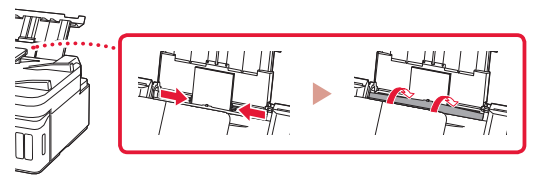

- 5 Коли на екрані принтера відобразиться повідомлення Зареєструвати відомості про папір у задньому лотку (Save the rear tray paper information), натисніть кнопку OK.
- 6 Виберіть формат і тип паперу й натисніть кнопку **ОК**.

## Транспортування принтера

Під час переміщення принтера переконайтеся, що ви дотримуєтеся наведених нижче інструкцій. Щоб отримати докладніші відомості, див. документ **Онлайновий посібник** 

Щоб запобігти протіканню чорнила, переконайтеся, що обидві кнопки з'єднання натиснуто повністю.

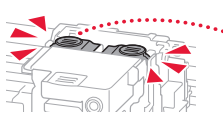

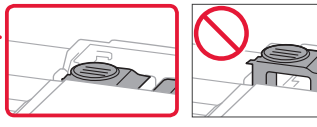

Переконайтесь, що важілець чорнильного клапана перебуває в закритому положенні.

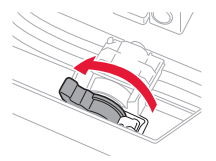

## Помістіть принтер у поліетиленовий пакет, оскільки чорнило може протікати.

- Помістіть принтер у тверду коробку нижньою частиною принтера донизу коробки, використовуючи достатню кількість захисного матеріалу для гарантування безпечного транспортування.
- Не нахиляйте принтер. Чорнило може витекти.
- Поводьтеся з коробкою обережно та переконайтеся, що її стінки рівні, вона НЕ перевернута догори дном або набік, оскільки принтер може пошкодитись, а чорнило в ньому може витекти.
- Напишіть на коробці із принтером «ЦИМ БОКОМ ДОГОРИ», щоб під час транспортування експедитор завжди тримав принтер нижньою стороною донизу. Також напишіть «КРИХКЕ» або «ПОВОДИТИСЬ ОБЕРЕЖНО».

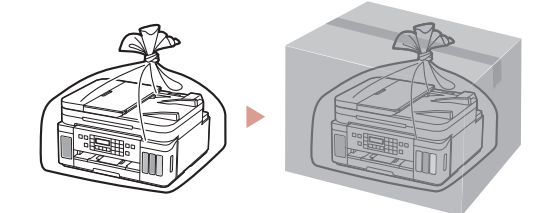

# تحميل ورق الصور الفوتو غرافية

يمكن تحميل ورق الصور الفوتو غرافية في الدرج الخلفي فقط.

العربي

1 افتح غطاء الدرج الخلفي، ثم قم بتمديد دعامة الورق.

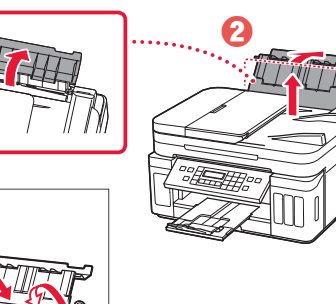

افتح غطاء فتحة التغذية، ثم قم بإز احة موجه الورق الموجود على الجانب الأيمن إلى أقصى اليمين.

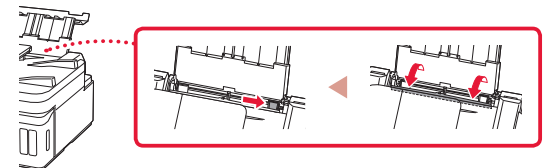

قم بتحميل عدة ورقات من ورق الصور الفوتو غرافية مع توجيه جانب الطباعة لأعلى.

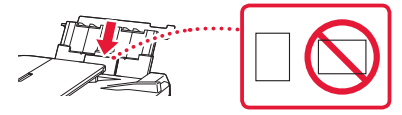

4 قم بمحاذاة موجه الورق مع الورق، ثم أغلق غطاء فتحة التغذية.
 اتبع الإر شادات الواردة على الشاشة لتعيين المعلومات الخاصة بالورق الذي تم تحميله.

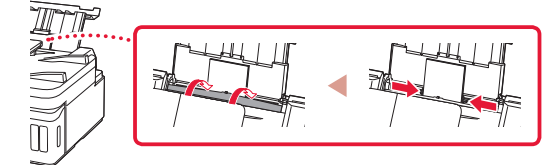

- Save the rear tray paper information عند ظهور 5 على شاشة الطابعة، اضغط على الزر موافق (OK).
  - 6 حدد حجم الورق ونوعه، ثم اضغط على الزر موافق (OK).

# نقل الطابعة الخاصبة بك

عند نقل الطابعة، تأكد مما يلي. راجع ا**لدليل على الإنترنت** لمعرفة التفاصيل.

تحقق من أن زري التوصيل تم ضغطهما للأسفل بالكامل لتجنب تسرب الحبر.

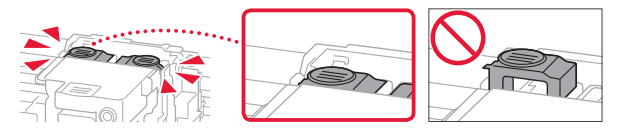

تأكد من أن موضع ذراع صمام الحبر مغلق.

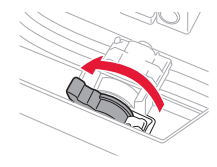

قم بوضع الطابعة في حقيبة بلاستيكية في حالة تسرب الحبر.

- قم بوضع الطابعة في صندوق قوي بحيث يكون الجزء السفلي منها موجهًا للأسفل، واستخدم مواد واقية كافية لضمان نقلها بأمان.
  - لا تقم بإمالة الطابعة. حيث قد يتسرب الحبر.
- يرجى نقله بعناية وضمان بقاء الصندوق مستويًا وعدم قلبه رأسًا على عقب
   أو على جانبه، حيث قد تتلف الطابعة ويتسرب الحبر الموجود في الطابعة.
- عندما يقوم وكيل الشحن بنقل الطابعة، ضع على الصندوق علامة "هذا الجانب لأعلى" لإبقاء الجانب السفلي من الطابعة متجهةً لأسفل. ضع أيضًا علامة "منتج قابل للكسر" أو "يرجى التعامل مع هذا المنتج بحرص".

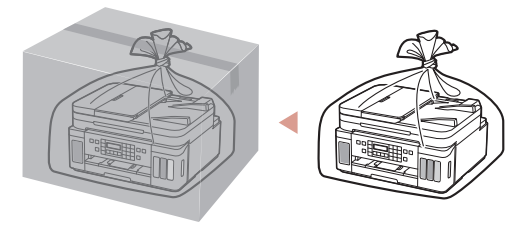

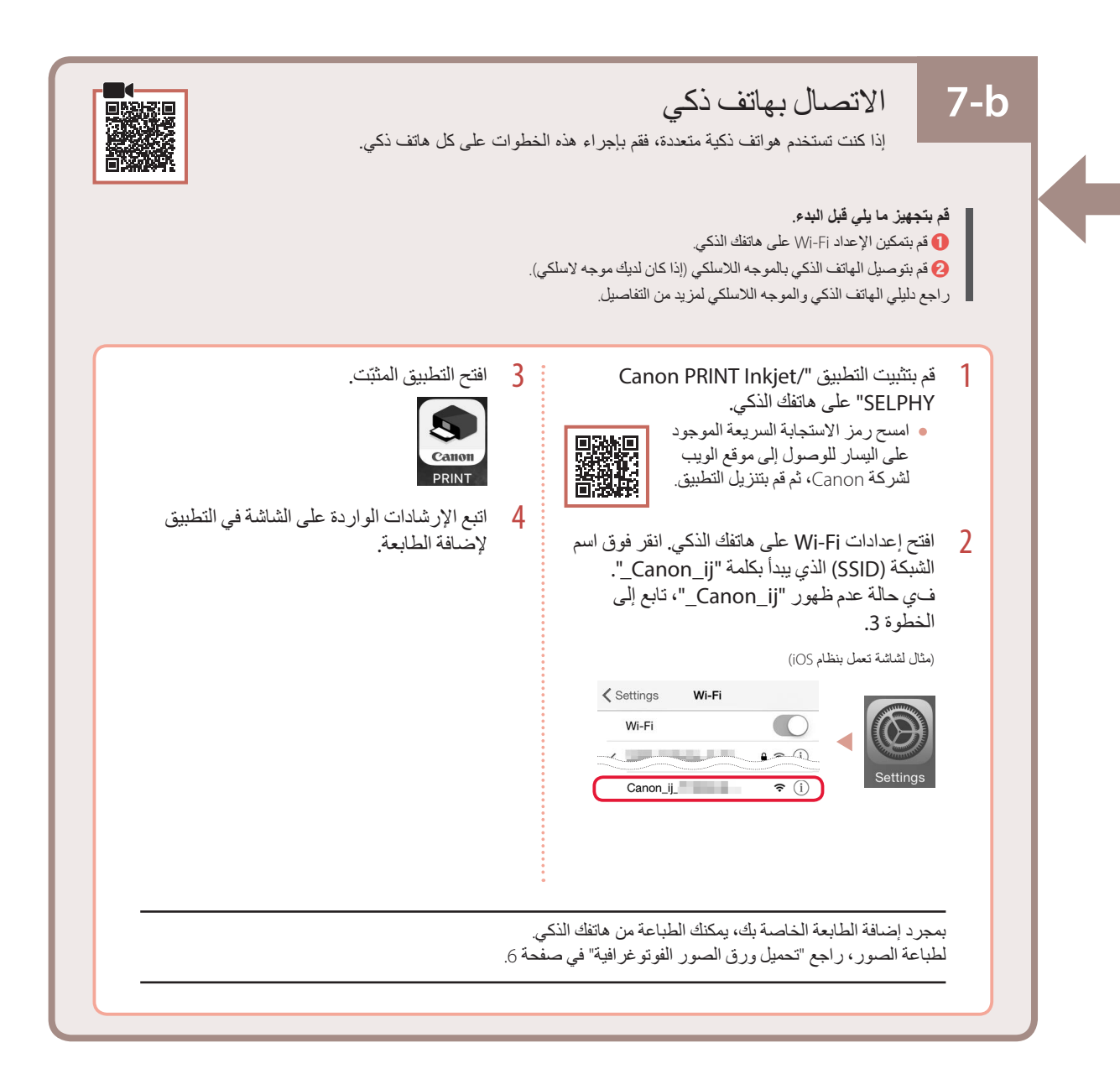

7-с من دون الاتصال بجهاز آخر اضغط على الزر إيقاف (Stop). 1 2 حدد Do not connect، ثم اضغط على الزر موافق (OK). 3 حدد Yes، ثم اضغط على الزر موافق (OK).

العربي

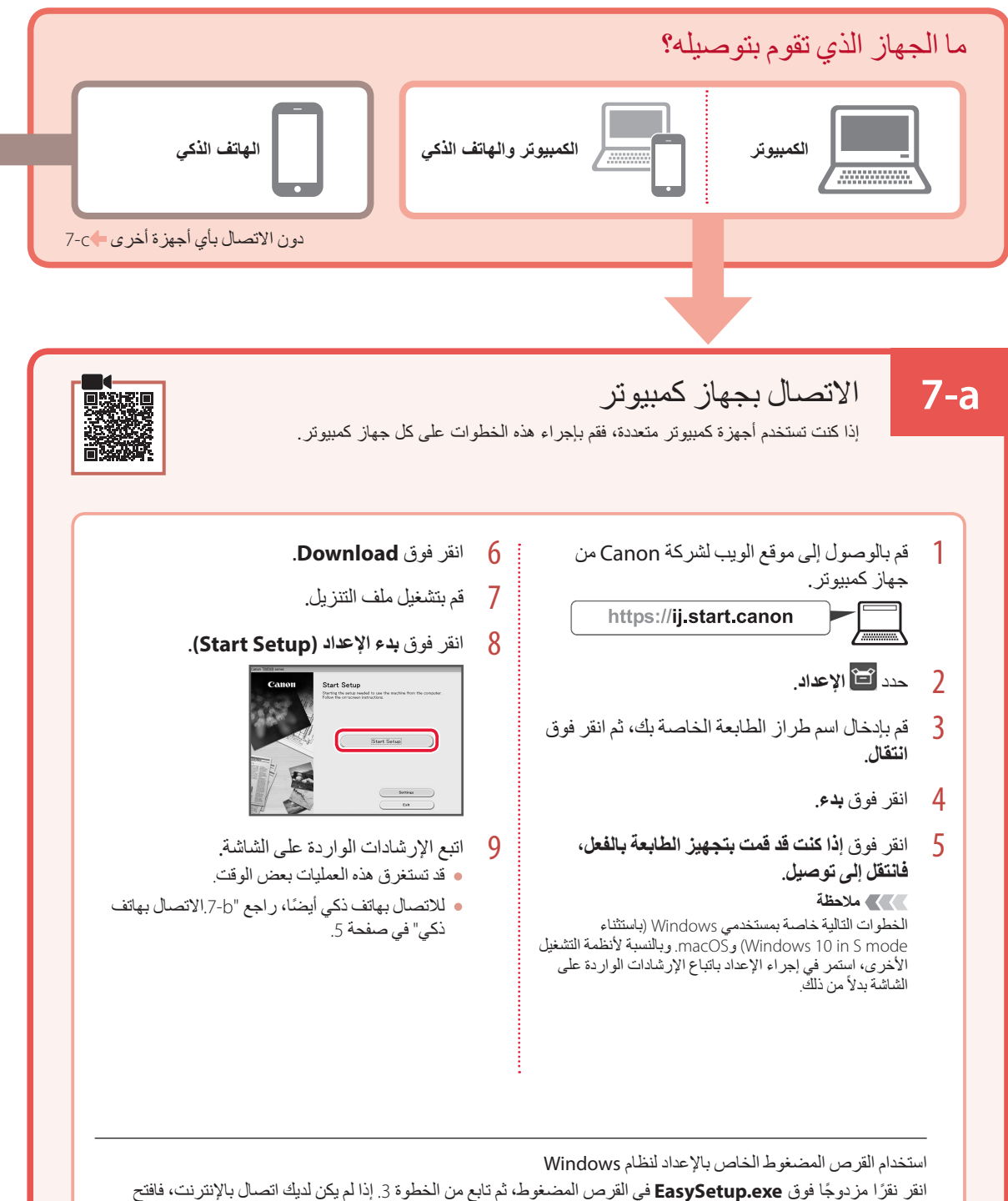

انقر نقرًا مزدوجًا فوق EasySetup.exe في القرص المضغوط، ثم تابع من الخطوة 3. إذا لم يكن لديك اتصال بالإنترنت، فافتح المجلد win في القرص المضغوط، ثم انقر نقرًا مزدوجًا فوق SETUP.exe. وسيؤدي ذلك إلى تثبيت برنامج تشغيل الطابعة.

عند ظهور الشاشة التالية، استخدم الزرين 🕨 و ┥ لتحديد لغة، ثم 3 اضغط على الزر موافق (OK).

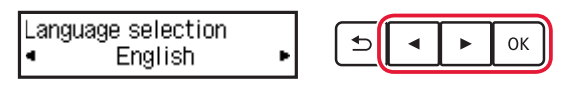

ماه إذا ظهر خطًا على الشاشة، فراجع "في حالة ظهور رسالة خطأ (support code) على الشاشة" في صفحة 3 واتبع التعليمات.

عند ظهور شاشة اختيار البلد أو المنطقة، استخدم الزرين 🗲 و 4 التحديد بلدك أو منطقتك، ثم اضغط على الزر موافق (OK).

### 6. تحميل الورق

ОК

< Yes >

عند ظهور الشاشة التالية، استخدم الزرين ) و 🕨 لتحديد Yes، ثم اضغط على الزر موافق (OK).

Start alignment to impro-ூ . No

> قم بإزالة الدرج من الطابعة. 2

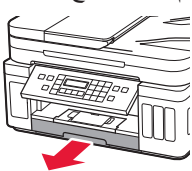

- قم بفصل موجهي الورق. 3
- قم بإزاحة موجه الورق الأيمن إلى الطرف الأيمن. قم بمحاذاة موجه الورق الأمامي مع علامة A4 أو Letter.

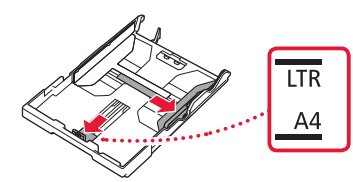

- قم بتحميل الورق. 4
- قم بتحميل 2 أو أكثر من الورق العادي بحجم Letter أو A4 مع توجيه جانب الطباعة لأسفل
  - ضع الورق مقابل موجه الورق الأمامي، ثم قم بمحاذاة موجه الورق الأيمن مع الجزء الجانبي من الورق.

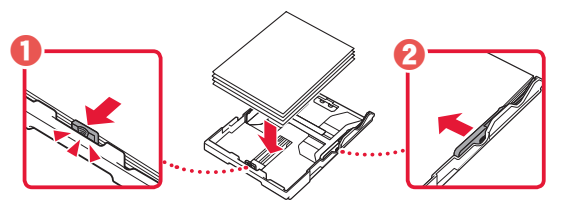

5 أعد تركيب الدرج. اسحب درج إخراج الورق للخارج. 6 اتبع التعليمات التي تظهر على الشاشة، ثم اضغط على الزر موافق 7 .(OK) • تحقق من ظهور Ready to connect على شاشة الطابعة. Load 2 or more sheets of € ◄ ОК ► [OK]Next Ready to connect For details on how to con 2 في حالة ظهور رسالة خطأ (support code) على الشاشة Protective material rema Support code 1890 Support code تتحقق من support code، ثم اتبع التعليمات إذا تمت كتابة الرمز المعروض أدناه 1890 • لم تتم إزالة المواد الواقية. 븢 "2. إز الة مواد التغليف" في صفحة 1 1470 • لم يتم تركيب رؤوس الطباعة بشكل صحيح. 🔶 "3. تركيب رؤوس الطباعة" في صفحة 1 1471 • لا توجد رؤوس طباعة مثبتة. 🔶 "3. تركيب رؤوس الطباعة" في صفحة 1 1642 • قد يكون الحبر غير كافٍ. + "4. صب الحبر " في صفحة 2 بالنسبة لجميع الحالات الأخرى، ارجع إلى الدليل على الإنترنت.

### اعداد الطابعة

#### 4. صب الحبر

### عرلينا

کی ام

1

يتطلب هذا المنتج التعامل مع الحبر بحرص. فقد يتناثر الحبر عندما تكون خزانات الحبر ممتلئة بالحبر. وإذا تلطخت ملابسك أو متعلقاتك بالحبر، فقد تتعذر إزالته.

افتح غطاء خزان الحبر و غطاء الخزان الموجود على يسار الطَّابِعة.

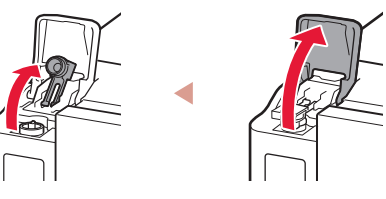

أمسك زجاجة الحبر بصورة عمودية وقم بتدوير غطاء الزجاجة 2 برفق لإزالته.

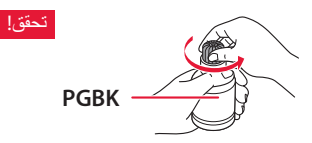

قم بمحاذاة فوهة زجاجة الحبر مع المدخل. 3

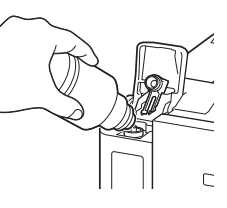

ارفع ببطء زجاجة الحبر رأسًا على عقب وادفع لأسفل لصب الحبر. 4 في حالة عدم صب الحبر، قم بإزالة زجاجة الحبر برفق وحاول مرة أخرى.

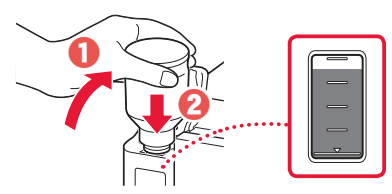

قم بإزالة زجاجة الحبر برفق من المدخل. 5 • توخ الحذر لعدم انسكاب الحبر.

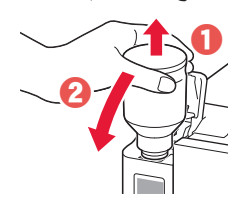

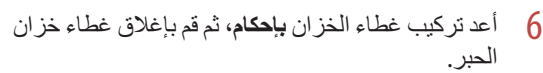

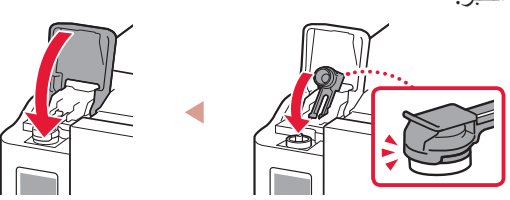

كرر الخطوات من 1 إلى 6 لصب الحبر بالكامل داخل خز انات 7 الحبر المناظرة الموجودة على اليمين.

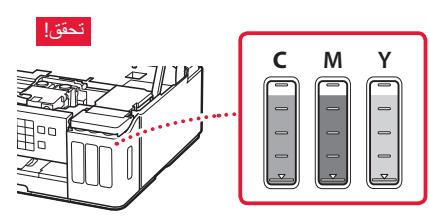

8 قم بإغلاق وحدة المسح الضوئي / الغطاء.

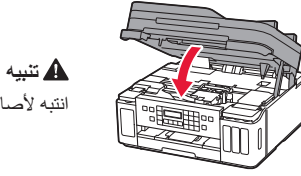

انتبه لأصابعك

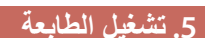

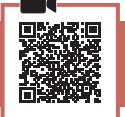

1 قم بتوصيل سلك الطاقة.

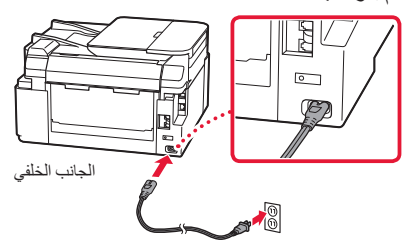

- کی ہام في هذا الوقت، لا تقم بتوصيل أي كبل آخر .
- افتح لوحة التشغيل، ثم اضغط على الزر تشغيل (ON). 2

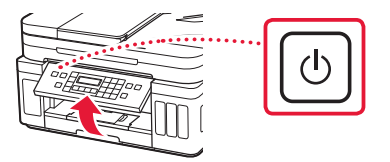

# إعداد الطابعة

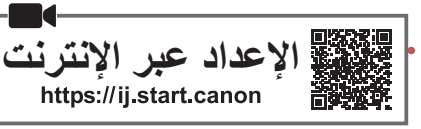

### 1. محتويات العلبة

#### • رؤوس الطباعة

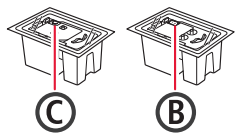

- زجاجات الحبر
   سلك الطاقة
- كبل نمطي
- القرص المضغوط الخاص بالإعداد لنظام Windows
  - معلومات الأمان والمعلومات الهامة
     دليل البدء (هذا الدليل)

### 2. إزالة مواد التغليف

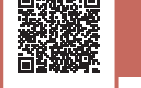

- قم بإزالة أي مواد تغليف والشريط اللاصق البر تقالي وتخلص منهما.
- افتح وحدة المسح الضوئي / الغطاء، وقم بإز الة الشريط البر تقالي و الشريط اللاصق البر تقالى الموجودين بالداخل والتخلص منهما.

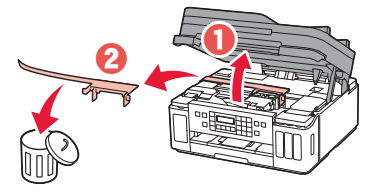

### 3. تركيب رؤوس الطباعة

افتح غطاء قفل رأس الطباعة.

1

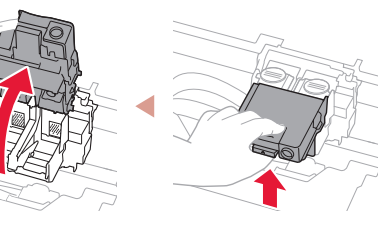

2 أخرج كل رأس الطباعة من العبوة وقم بإزالة الملصق.

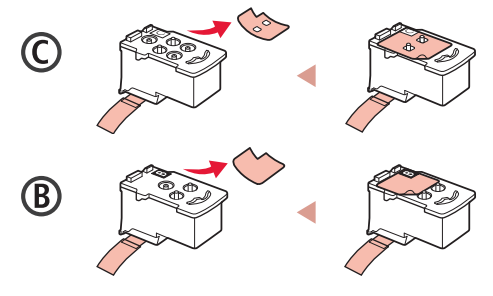

3 قم بإزالة الشريط اللاصق الواقي.

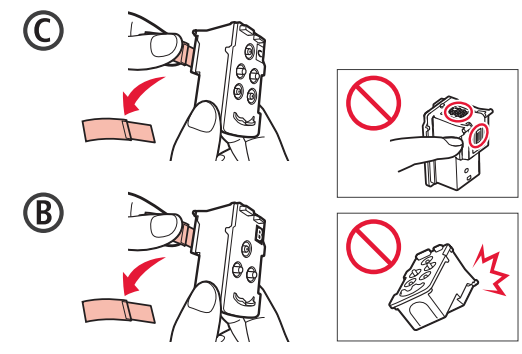

4 أدخل رأس الطباعة C (الملون) على اليسار و رأس الطباعة B (الأسود) على اليمين.

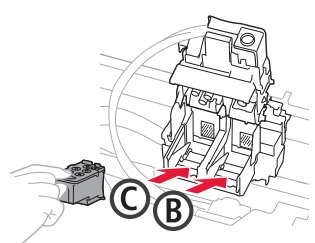

5 اقفل غطاء قفل رأس الطباعة مع الضغط لأسفل حتى يستقر في مكانه مصدرًا صوت نقرة.

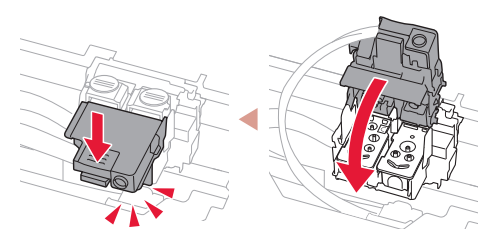

اضغط لأسفل على زري التوصيل بالكامل حتى تسمع صوت 6 استقرار هما.

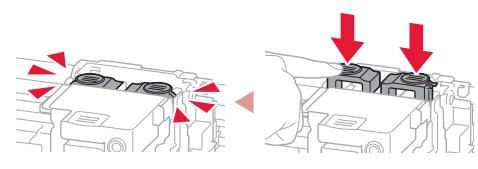

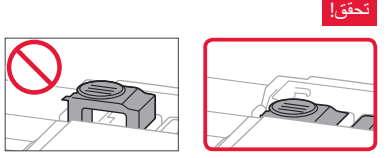

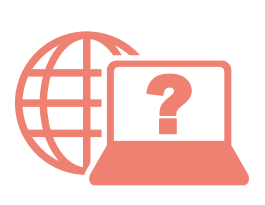

Access Online Manual Acesse o Manual On-line Доступ к документу Онлайн-руководство الوصول إلى الدليل على الإنترنت

Acceso al Manual en línea Accès au Manuel en ligne Доступ до документа Онлайновий посібник

From your browser

- Desde su navegador
- Do seu navegador
- À partir de votre navigateur
- Из вашего браузера
- 3 вашого браузера

من المتصفح الخاص بك

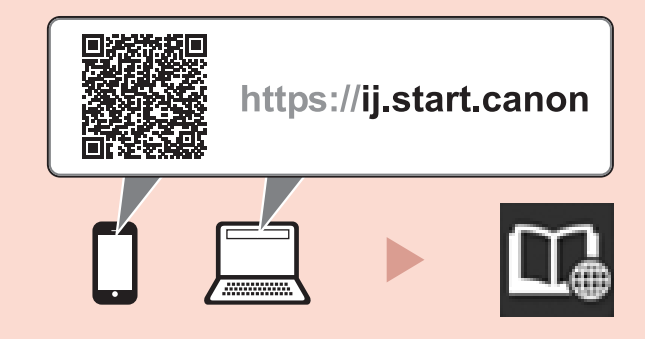